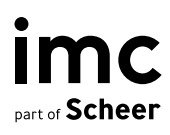

# ILS Easy Course Creation (ECC) Overview

**Configuration and Administration** 

## Author: Paul Fuller

| Document                               | Description |
|----------------------------------------|-------------|
| Version                                | 3.0         |
| Status (Draft / Review / Finalisation) | Final       |
| Contact person(s)                      | Paul Fuller |

| History    | Status                                        | Who         |
|------------|-----------------------------------------------|-------------|
| 27.05.2024 | Initial version as of IP14.20                 | Paul Fuller |
| 04.06.2024 | Corrections to grammar                        | Paul Fuller |
| 16.07.2024 | Extended parts on certification as of IP14.21 | Paul Fuller |

# **Table of Contents**

| 1     | Introduction                              | 4  |
|-------|-------------------------------------------|----|
| 2     | Easy Course Creation Overview             | 5  |
| 2.1   | What is Easy Course Creation?             | 5  |
| 2.2   | Easy Course Creation Use Cases            | 5  |
| 2.3   | Benefits of Easy Course Creation          | 6  |
| 2.4   | Considerations of use                     | 6  |
| 3     | Configuring Easy Course Creation          | 7  |
| 3.1   | External Course Configuration             | 7  |
| 3.1.1 | External Course Type                      | 7  |
| 3.1.2 | External Course Templates                 | 10 |
| 3.1.3 | External Course Creation Workflows        | 11 |
| 3.1.4 | External Course Navigation                | 14 |
| 3.1.5 | External 'Booking requests' panel         | 15 |
| 3.2   | Easy Course Creation Configuration        | 17 |
| 3.2.1 | Course Type / Course Template Updates     | 17 |
| 3.2.2 | Course Creation Workflows                 | 18 |
| 3.2.3 | Easy Course Creation Navigation           | 23 |
| 4     | Easy Course Administration                | 27 |
| 4.1   | Recording and Requesting External Courses | 27 |
| 4.2   | External course approvals                 | 30 |
| 4.3   | Easy Course Creation (Manager / Admin)    | 31 |
| 4.4   | Easy Course Management                    | 38 |
| 4.4.1 | Easy Course Attendance Tracking           | 39 |
| 4.4.2 | Easy Course Reporting                     | 39 |
| 4.5   | Course tutoring                           | 40 |

imc

information multimedia communication AG Headquarters Saarbrücken Scheer Tower, Uni-Campus Nord D-66123 Saarbrücken T. +49 681 9476-0 | Fax -530 info@im-c.com im-c.com

# 1 Introduction

This document is an overview guide for the imc Learning Suite 'Easy Course Creation' function. The guide includes sections with functional overviews including use cases, details on how to configure the functions from scratch, and steps for administering each function. **b**...

# 2 Easy Course Creation Overview

This chapter provides an overview of the Easy Course Creation functionality including the benefits and possible use cases, before educating on configuration and administration steps.

## 2.1 What is Easy Course Creation?

The 'Easy Course Creation' is a modernised and simplified method to create courses from existing templates in the Learning Suite front end view using a step-based approach. Management of courses to add participants and mark attendance is also simplified. The simplified design is additionally responsive to ensure that creation and management of courses is possible on mobile devices.

| Staff member Management dashboard Courses - |                                        |                                           |
|---------------------------------------------|----------------------------------------|-------------------------------------------|
| eate course                                 | ດ ⊗ 🖻 ⊕ ⅲ 🔺                            | ··Scheer                                  |
| 1-2                                         |                                        | ຊ ພື⊕ ∭                                   |
| urse details                                |                                        | reate course                              |
| ne *                                        | Preview Image                          | 1-2                                       |
| cription                                    |                                        | vurse details                             |
| 3 <i>I</i> 및 S   詳 II   ∞ ⊲   編 X 由         | Strute impano filo horon               | me *                                      |
|                                             | or<br>Upload                           | Aentoring session with Paul               |
|                                             | (gif, jpg, jpg, png-max. 1.5 MB)       | scription                                 |
|                                             | ************************************** | B I U S I≕ ≕ I ® R I I I Store image file |
| t date * Start time                         |                                        | - here                                    |
| y 27, 2024 🙆 08 * 00 *                      |                                        |                                           |
| Sate * End time                             |                                        | (off ing inge a                           |
| y 27, 2024                                  |                                        | max 1.5 MB)                               |
| ords<br>words                               |                                        |                                           |
| -                                           |                                        |                                           |
| ∞<br>otitle                                 |                                        | lay 27, 2024 Start time                   |
| er information                              |                                        | 08 ¥ 00                                   |
| Upload Drag file here                       |                                        | lay 27, 2024 End time                     |
|                                             |                                        |                                           |
| stepped going para                          |                                        | eywords                                   |
|                                             |                                        | zütle                                     |
|                                             |                                        | ubtitle                                   |
|                                             |                                        |                                           |
|                                             |                                        |                                           |
|                                             |                                        |                                           |

# 2.2 Easy Course Creation Use Cases

The original requirement stemmed from a client in the Sports sector where volunteer coaches needed to be able to create training sessions on mobile devices with planned activities selected from a library of drills (media) and mark attendance against the attending athletes. Since the initial release Easy Course Creation has evolved into a more flexible solution that considers the following main use cases:

- External courses (Learner)
  - o Request trainings not held in LMS with approval process.
  - Record external training activities with/without approval process.

- This includes ability to track Certification points/hours (Add-on module), add linked Skill assessments, and upload external acquired certificates.
- Quick course session creation (from existing templates)
  - $\circ$   $\;$  Admins and Trainers to quickly create own date-dependent sessions.
- Course management by tutor to view and edit components.

Some other possible use cases for Easy Course Creation include:

- User generated courses
  - The function could be used to allow learners to create their own courses. For example, the templates available to learners could be directly assigned to an own catalogue with courses automatically displayed in catalogues via the assigned course template.
- **Setting up mentoring sessions** where senior staff could create courses to represent available times to help other staff.
- **Staff training** with managers creating/recording ad hoc trainings for their staff.

# 2.3 Benefits of Easy Course Creation

There are many benefits related to using Easy Course Creation including:

- Quicker method to create courses.
- Simple step by step process removes complexities.
- Responsive design enables course creation on any device.
- Simplified interface is intended more for managers, trainers and learners.
- Direct linking of specific workflows to navigation points, E.g. pre-selected templates.

# 2.4 Considerations of use

Before deciding whether to use Easy Course Creation there are a couple of key considerations. The most important consideration with Easy Course Creation is that only 'single' language course templates can currently be used to describe the course, but multi-language media content is considered.

Execute clearances to course templates must be granted to groups that need to create courses via Easy Course Creation functions.

If on existing course template 'Description' tabs the 'Usable for course creation workflow' is not active and not editable the course templates will not be usable. This occurs when the course type from which the course template is derived does not have the 'Usable for course creation workflow' setting active and in the 'Process complexity' tab the setting is not ticked as editable. In cases where such course templates are definitely required a database script might be required; if so, raise with the imc Support team; this would require 2<sup>nd</sup> level support.

# 3 Configuring Easy Course Creation

Like many functions the Easy Course Creation is not configured by default. There are a few steps involved in the configuration process including creation of navigation points, creation of workflows, and updating course types as well as course templates. All of these steps will be explained in detail below:

# 3.1 External Course Configuration

External Courses also use the Easy Course Creation function. These External Courses allow learners to 'Request' or 'Record' external training activities against their learning records, but by default these courses are not visible elsewhere in the LMS such as in the 'Courses' admin function or course reports; however it is possible to enable a setting in 'Settings > Configuration > Course' called 'Show external courses' that will display external courses in 'Admin > Content > Course administration > Courses' where administrators will be able to edit to make changes.

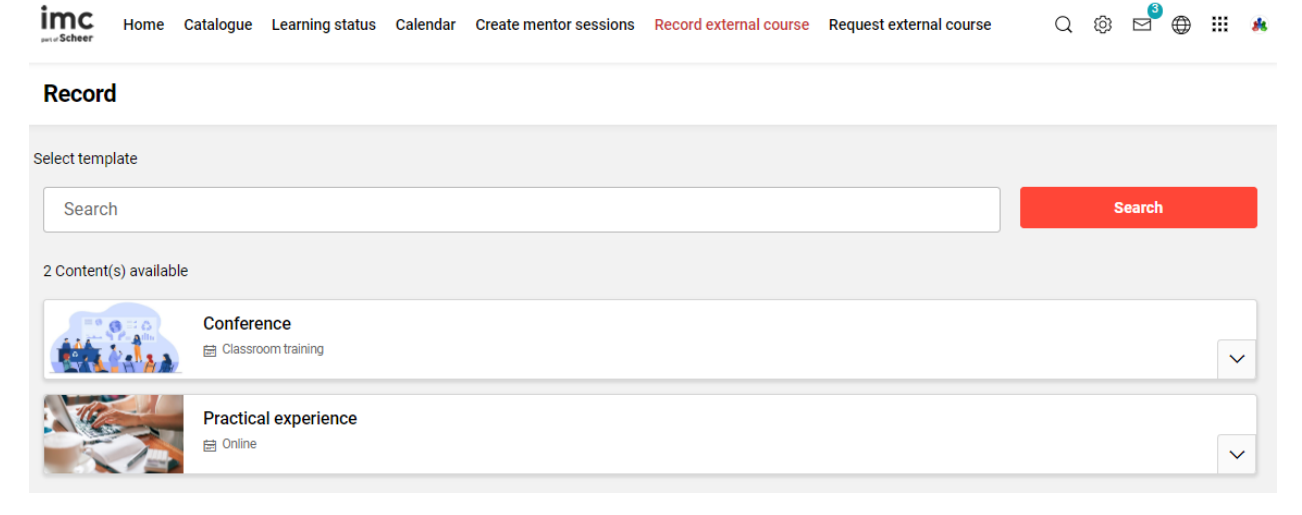

#### 3.1.1 External Course Type

The first configuration step is the creation of new external course types in the 'Course types' menu. New course types will need to be created where the checkbox meta tags 'External course' and 'Usable for course creation workflow' are ticked; note the 'External course' meta tag must be ticked before saving. If both 'Date dependent' and 'Duration of use' release modes are required, then two external course types will need to be created. In terms of 'Languages' the Easy Course Creation on supports single language course types / course templates so only ensure a single language is used.

| Created                             | Update | 9                 |            | Object ID |
|-------------------------------------|--------|-------------------|------------|-----------|
| 19-Mar-2024 00:54 (imc Super)       | 19-N   | Mar-2024 00:54 (i | imc Super) | 123652    |
| Status (i)                          |        |                   |            |           |
| Active                              | ~      |                   |            |           |
| Learning mode* (i)                  |        |                   |            |           |
|                                     |        |                   |            |           |
| External course (i)                 |        |                   |            |           |
| Usable for course creation workflow | (i)    |                   |            |           |
| Release mode (i)                    | Ŭ      |                   |            |           |
| Date-dependent                      | ~      |                   |            |           |
| Conditional pre-booking             |        |                   |            |           |
| No                                  | ~      |                   |            |           |
| Language-specific area:             |        |                   |            |           |
| English (GB), French, German        |        |                   |            |           |
| F                                   |        |                   |            |           |

It's recommended to keep the number of meta tags available for learner population to a minimum to avoid any unnecessary confusion. This is performed in the 'Meta tags and attributes' tab 'Editable for course' column by only setting the display option 'Editable' for required meta tags; all other metatags can be set to 'Do not display'.

| 5     | External date           | dependent                   |
|-------|-------------------------|-----------------------------|
| bai - | Edit Course type 123676 | saved: 19-Mar-2024 09:00:33 |

| Name                    | ID       | Editable for course templ | Editable for cour | Automatic    | Visible before enrolment   | Visible after enrolment             | Visible in course roo  |
|-------------------------|----------|---------------------------|-------------------|--------------|----------------------------|-------------------------------------|------------------------|
| Rane Devision formation | 100(70   | Eutable for course templ  | Editable for cour | Se Automatic | visible before enforment   | visible arter enrolment             | VISIBLE III COURSE TOO |
| Basic Information       | 123679   |                           |                   |              | Do not display title 🔍     | Do not display title 🔻              |                        |
| Name Name               | 10000    | Required 🔻                | Required          | *            | Description area 💌         | Description area 🔍                  |                        |
| Description             | 10001    | Editable                  | Editable          | <b>v</b>     | Description area           | Description area 💌                  | 2                      |
| Preview image           | 10950    | Editable                  | Editable          | <b>v</b>     | Do not display 💌           | Do not display 👻                    |                        |
| Planning status         | 10072    | Required                  | Do not display    | <b>T</b>     | Description area 💌         | Description area 💌                  | 2                      |
| Course room type        | 10750    | Required                  | Do not display    | <b>v</b>     | Do not display 💌           | Do not display 💌                    |                        |
| Administrator           | 10007    | Do not display            | Do not display    | <b>v</b>     | Description area 🔍         | Description area 💌                  |                        |
| Provider                | 10069    | Do not display            | Do not display    | <b>v</b>     | Description area           | Description area 🔍                  |                        |
| Enrolmentform set       | 11817    | Editable                  | Do not display    | <b>v</b>     | Description area 💌         | Description area 🔍                  |                        |
| Cost centre             | 10141    | Do not display            | Do not display    | <b>v</b>     | Description area 🔍         | Description area 🔍                  |                        |
| Location                | 10097    | Do not display            | Do not display    | <b>v</b>     | Description area 🔍         | Description area 💌                  |                        |
| Training execution      | 10073    | Editable                  | Do not display    | <b>v</b>     | Do not display 💌           | Do not display 💌                    |                        |
| Allow rating            | 10770    | Editable                  | Do not display    | <b>v</b>     | Do not display 💌           | Do not display 💌                    |                        |
| Progress display        | 11805    | Editable                  | Do not display    | <b>v</b>     | Do not display 💌           | Do not display 💌                    |                        |
| Enable content previe   | ew 11803 | Do not display            | Do not display    | <b>v</b>     | Do not display 💌           | Do not display 🔻                    |                        |
| Alternative Location    | 112235   | Editable                  | Editable          | <b>v</b>     | Description area           | Description area 💌                  | 2                      |
| 🗉 📄 Pricing/cost        | 123680   |                           |                   |              | Do not display title 🔍     | Do not display title 🔻              |                        |
| Price                   | 10033    | Do not display            | Do not display    | <b>v</b>     | Do not display 💌           | Do not display 💌                    |                        |
| External price          | 10128    | Do not display            | Do not display    | <b>v</b>     | Do not display 💌           | Do not display 💌                    |                        |
| Duration and access     | 123681   |                           |                   |              | Do not display title 💌     | Do not display title 🔻              |                        |
| Start date              | 10004    | Do not display            | Required          | <b>v</b>     | Description area and key 💌 | Description area and k $\checkmark$ | 2                      |
| End date                | 10005    | Do not display            | Required          | <b>v</b>     | Description area and key 💌 | Description area and k $\neg$       |                        |
| Duration of use         | 10069    |                           |                   |              |                            |                                     |                        |

With external course types the standard meta tags 'Name' and 'Description' are most important along with 'Start date' and 'End date' if date-dependent. Other important standard meta tags are 'Price' for request workflows, 'Enrolment type' if approvals are required, and 'Course may be concluded by' to determine how the course is set as completed. It's likely required to configure some new meta tags in the 'Meta tags' menu to better enable learners to describe the external trainings. For example, new text fields for External Provider and External Location are common as the standard meta tags for these relate to internal objects.

Once the meta tags display settings are complete move to the 'Description' tab to set the meta tag default values. This is especially important for settings that will not be visible to the learner when creating the external courses; E.g. setting the 'Enrolment type' with manager or administrator approvals and 'Course conclusion by' learner or administrator. Also ensure the 'Planning status' is set to 'Released'.

The 'Process complexity' tab is the final area of the course type to configure and determines the tabs/steps available when the learner is creating external courses. Typically, options enabled would be 'Modifiable template attributes' and 'Meta tag' to enable administrators changing settings at the course template level; 'Components' can be enabled if allowing the learner to upload media, also 'Skill management' and 'Certifications' are important if the learners are permitted to record external activities that award required Skills or for tracking of 'Certification' points/hours for assigned accreditations.

#### 🔒 🚁 External Course

Edit Course type 119231 saved: 20-Jun-2024 10:11:42

| Modifiab<br>Learnin<br>Usable<br>Condition<br>Meta tag<br>Meta-ta<br>Compone<br>Display<br>Learning<br>Classific<br>Classific<br>Skill mar<br>P Display<br>Certificat                                                                                                    | ble template attributes     ing mode        if or course creation workflow        e mode     ional pre-booking     g     ag settings can be changed at course-template level     tents        g logic        ng logic can be defined at course-template and course level                    y courses of this type |
|----------------------------------------------------------------------------------------------------|----------------------------------------------------------------------------------------------------|
| <ul> <li>Learnin</li> <li>Usable</li> <li>Release</li> <li>Condition</li> <li>Meta-tage</li> <li>Meta-tage</li> <li>Meta-tage</li> <li>Meta-tage</li> <li>Display</li> <li>Learning</li> <li>Learning</li> <li>Classific</li> <li>Classific</li> <li>Skill mar</li> <li>Display</li> <li>Certification</li> </ul> | ng mode<br>for course creation workflow<br>e mode<br>ional pre-booking<br>g<br>g<br>g<br>g<br>g<br>g<br>g<br>g<br>g<br>g<br>g<br>g<br>g                                                                                                    |
| <ul> <li>Usable</li> <li>Release</li> <li>Condition</li> <li>Meta tag</li> <li>Meta-ta</li> <li>Compone</li> <li>Display</li> <li>Learning</li> <li>Learning</li> <li>Classific</li> <li>Classific</li> <li>Skill mart</li> <li>Display</li> <li>Certificat</li> </ul>                                            | if or course creation workflow e mode ional pre-booking g g g g g g g g g g g g g g g g g g                                                                                                     |
| <ul> <li>Release</li> <li>Condition</li> <li>Meta tag</li> <li>Meta-ta</li> <li>Component</li> <li>Display</li> <li>Learning</li> <li>Learning</li> <li>Classific</li> <li>Classific</li> <li>Skill mart</li> <li>Display</li> <li>Certificat</li> </ul>                                                          | e mode<br>ional pre-booking<br>g<br>ag settings can be changed at course-template level<br>tents<br>component tab to define syllabus at course-template and course level<br>g logic<br>ng logic can be defined at course-template and course level<br>cations<br>y courses of this type                            |
| <ul> <li>Condition</li> <li>Meta tag</li> <li>Meta-ta</li> <li>Component</li> <li>Display</li> <li>Learning</li> <li>Learning</li> <li>Classific</li> <li>Classific</li> <li>Skill mart</li> <li>Display</li> <li>Certificat</li> </ul>                                                                           | ional pre-booking                                                                                                    |
| Meta tag<br>Meta-ta<br>Compone<br>Display<br>Learning<br>Learning<br>Classific<br>Skill mar<br>Display<br>Certificat                                                                                                    | g settings can be changed at course-template level sents v component tab to define syllabus at course-template and course level g logic ng logic can be defined at course-template and course level cations v courses of this type                                                                                 |
| <ul> <li>Meta-ta</li> <li>Component</li> <li>Display</li> <li>Learning</li> <li>Learning</li> <li>Classific</li> <li>Classifi</li> <li>Skill mar</li> <li>Display</li> <li>Certification</li> </ul>                                                                                                    | ag settings can be changed at course-template level ents component tab to define syllabus at course-template and course level g logic ng logic can be defined at course-template and course level cations cy courses of this type                                                                                  |
| Compone<br>Display<br>Learning<br>Learnin<br>Classific<br>Classify<br>Skill mar<br>Display<br>Certificat                                                                                                    | Teents  c component tab to define syllabus at course-template and course level  f logic  rg logic can be defined at course-template and course level cations  cy courses of this type                                                                                                    |
| <ul> <li>Display</li> <li>Learning</li> <li>Learnin</li> <li>Classific</li> <li>Classify</li> <li>Skill mar</li> <li>Display</li> <li>Certificat</li> </ul>                                                                                                    | y component tab to define syllabus at course-template and course level  g logic ng logic can be defined at course-template and course level cations  y courses of this type                                                                                                    |
| Learning Learnin Classific Classify Skill mar Display Certificat                                                                                                    | g logic<br>ng logic can be defined at course-template and course level<br>cations<br>'y courses of this type                                                                                                    |
| <ul> <li>Learnin</li> <li>Classific</li> <li>Classify</li> <li>Skill mar</li> <li>✓ Display</li> <li>Certificat</li> </ul>                                                                                                    | rg logic can be defined at course-template and course level cations 'y courses of this type                                                                                                    |
| Classific<br>Classify<br>Skill mar<br>Display<br>Certifica                                                                                                    | ry courses of this type                                                                                                    |
| Classify<br>Skill mar                                                                                                    | y courses of this type                                                                                                    |
| Skill man<br>Display<br>Certificat                                                                                                    | y courses of this type                                                                                                    |
| Display     Certificat                                                                                                    | nagement                                                                                                    |
| Certificat                                                                                                    |                                                                                                    |
| Certifica                                                                                                    | · skill tab for course templates and courses                                                                                                    |
|                                                                                                    | Itions                                                                                                    |
| Display:                                                                                                    | is the certification tab for course templates and courses                                                                                                    |
| Social m                                                                                                    | nedia                                                                                                    |
| Display                                                                                                    | v social-media tab at course-template and course level                                                                                                    |
| Library                                                                                                    |                                                                                                    |
| Display                                                                                                    | / library tab at course-template and course level                                                                                                    |
| Offline te                                                                                                    | ests/feedback forms                                                                                                    |
| Display                                                                                                    | y offline-test/feedback-form tab at course-type and course level                                                                                                    |
| Tutors / I                                                                                                    | Partners                                                                                                    |
| Display                                                                                                    |                                                                                                    |

#### 3.1.2 External Course Templates

The next step is to create course templates from the new external course types. This is because the learner must create their external courses from existing course templates that are flagged for 'External course' use. When creating the course templates think of all the types of external training that will required for a learner to select from when requesting or recording and the fields that will be required to populate; E.g. Seminar, Conference attendance, External qualification, Mentoring session, Self-study, Certification, Online course...

Adjust the meta tags and the default values as required for the type of external course template being created. When approvals are required from some external course request or recording the 'Enrolment type' will need a self-enrolment workflow with the desired approver (Supervisor or Administrator). Also ensure the planning status is 'Released' and on saving use the 'Save & Publish' option.

If using the 'Skills' or 'Certification' functions to allow learners to add skill achievements or acquired points/hours against assigned accredited certifications, specific course templates can be created with the relevant skills or certification pre-assigned to reduce the need for the learner to add the certification.

Finally, as general users will be using these external course templates ensure 'Execute' clearance is provided to the groups or client that will need to use them.

#### 3.1.3 External Course Creation Workflows

The Easy Course Creation menus use pre-defined workflows to determine what steps will be possible when creating courses. These workflows are defined in the 'Course creation workflow' function generally found in the 'Settings > Content' menu path.

| imc<br>per ur Schee | People - Content -                       | Assignment 🔻     | Tutoring ▼ Reports Videos              |   | Q 🕸 🖻 🌐 🏭 🍓                                      |
|---------------------|------------------------------------------|------------------|----------------------------------------|---|--------------------------------------------------|
| Cou                 | rse creation workflow                    | ,                |                                        |   | Content<br>Course types                          |
| ×                   | My saved searches Search<br>All contents | term             |                                        | - | Learning modes                                   |
| ×                   | External course request                  | 123794           | 19-Mar-2024 10:35                      |   | Course room types Course creation workflow       |
| <b>1</b>            | Mentoring session<br>OB Test Workflow    | 123824<br>115763 | 19-Mar-2024 11:06<br>15-Nov-2023 10:33 |   | Media types<br>Offline layouts                   |
|                     | Record external course                   | 123653           | 19-Mar-2024 02:00                      |   | Test player                                      |
|                     |                                          |                  |                                        |   | Heedback-form player                             |
|                     |                                          |                  |                                        |   | Cost centres                                     |
|                     |                                          |                  |                                        |   | External service providers                       |
|                     | Hits per page: 100 💌 H                   | Page 1           | of 1   > >   5                         |   | Classifications<br>Certificates and notification |

Note: If the 'Course creation workflow' navigation point is not available it might be 'Inactive' or require creation. The latter can be created in the navigation by creating a new Default menu (Navigation > Create > Menu), choosing 'Course creation workflow' as a default menu type and set the identifier as 'course\_creation\_workflow'.

The first step when creating a new course creation workflow in the 'Description' tab is deciding the 'Workflow use' setting which for external courses this is either 'Record external course by the participant' or 'External course request by the participant'. Select the desired 'Workflow use' option, then enter values in the 'Name' and 'Subtitle' fields. The text defined as subtitle for the workflow will be the text displayed as a workflow name in the front end. For each step, the name and the description will be displayed to the user while navigating through the steps in the workflow.

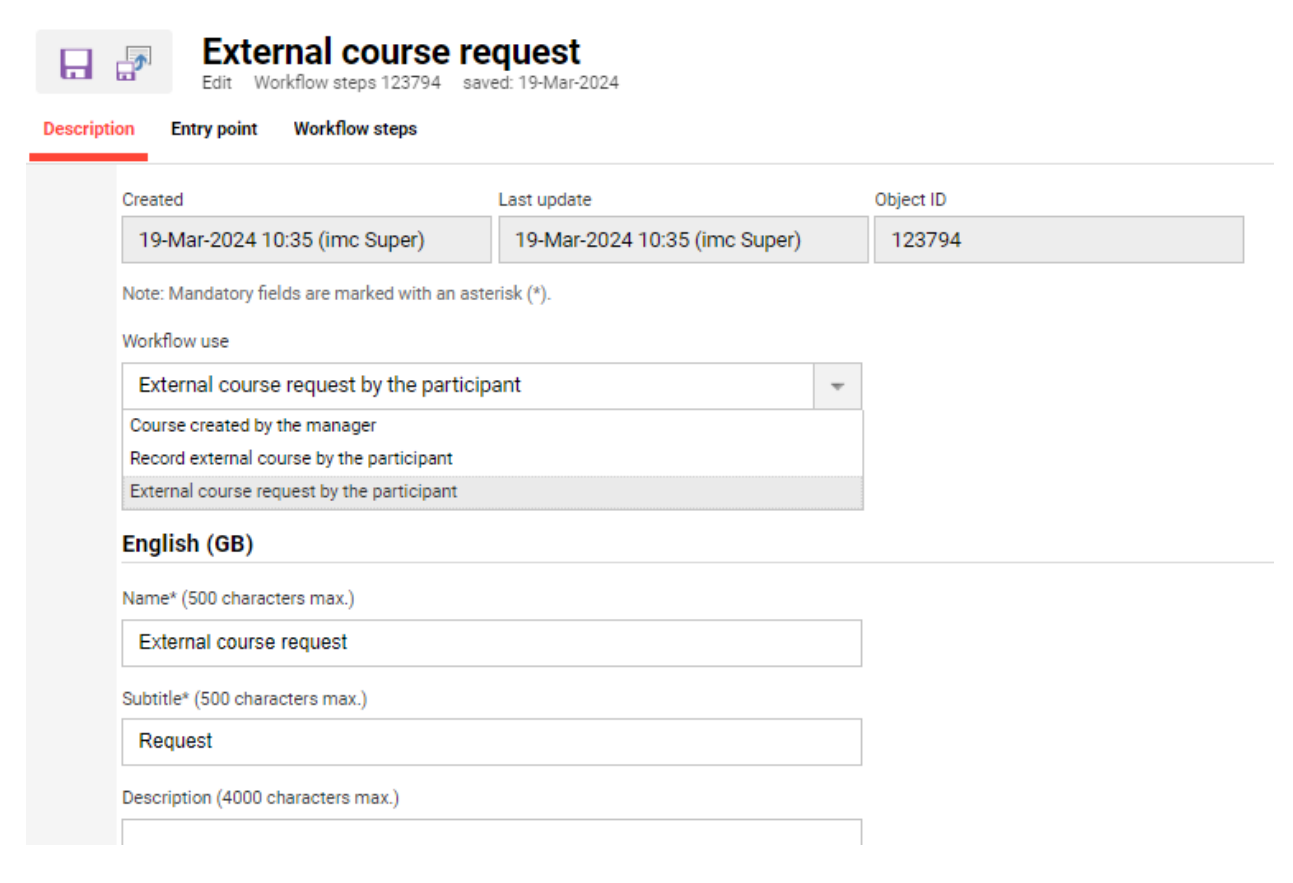

Next is the 'Entry point' tab whereby default the 'Select template' and 'Manage courses' steps are active with further edit options.

| 5     | External course request                       |  |
|-------|-----------------------------------------------|--|
| bar - | Edit Workflow steps 123794 saved: 19-Mar-2024 |  |

| Descripti | on Entry point Workflow steps |        |
|-----------|-------------------------------|--------|
|           | Name                          | Active |
|           | Select template               |        |
|           | Manage courses                |        |

Highlight 'Select template' and click the 'Edit' icon. The step can be renamed in the 'Description' tab and options defined in the 'Settings' tab.

- **Course Templates**: Allows limiting the workflow to automatically select a specific course template. If a course template is selected the following options are irrelevant.
- **Display mode**: Determines if course templates are shown in list or tiled (map) view.
- Permit search: Shows a search box to search for course templates by name and description. This option makes more sense for Easy Course Creation rather than external course workflows.
- **Number of search results**: Limits the number of search results and if there are further non-displayed results a 'Show more' button will be presented.

| Select template                              |   | L IMC Learning Suite - Goog       | Jle Chrome      |                      |            | -             | 0 X                       |
|----------------------------------------------|---|-----------------------------------|-----------------|----------------------|------------|---------------|---------------------------|
| Description Settings                         |   | sandbox.lms-saas.co               | m/ils/clix.do?: | searchKey=c_course_w | orkflow_te | mplate&dmy=   | 171 <b>Q</b>              |
| Course Templates                             |   | My saved searches<br>All contents | Search term     | R                    | Q          | 5             | 2<br>2                    |
| Display mode                                 | _ | Name                              | ▼ ID            | 🔻 Last update 🔺 🔻    | Language 🔻 | Learning mode | Release mode              |
| List view                                    | * | Mentoring                         | _000062         | 19-Mar-2024 1        | -          | Classroom     | Date-dep( 🔷               |
| Permit search                                |   | JH Kursvorlage Warteliste         | _000063         | 02-Apr-2024 1        |            | Präsenz       | Date-dep(                 |
| Number of search results (2 characters max.) |   | JH test Vorlage                   | _000039         | 03-May-2024 1        | -          | Online        | Duration (                |
| 10                                           |   | classroom offline test            | _000055         | 16-May-2024 0        | -          | Classroom     | Date-dep 🖕                |
|                                              |   | Hits per page: 100 ▼              | ₩ 4             | Page 1 of 1 >        | М          | G Dis         | ▶<br>playing 1 - 38 of 38 |
|                                              |   | Details                           |                 |                      |            | OK            | Cancel                    |

Once options are set click the 'Save & back' icon to return to the 'Entry point' screen. The remaining option of 'Manage courses' is not so relevant to external courses and can be ignored.

Finally, the 'Workflow steps' are to be defined which control the tabs shown during the creation process. For external course workflows the 'Additional information' is the only important option to edit and the others can be ignored unless it is desired to allow users to upload content.

| Descripti | External course request         Edit       Workflow steps 123794       saved: 19-Mar-2024         Description       Entry point       Workflow steps |        |  |  |  |  |  |  |
|-----------|----------------------------------------------------------------------------------------------------|--------|--|--|--|--|--|--|
|           | Name                                                                                                    | Active |  |  |  |  |  |  |
|           | Course details                                                                                                    |        |  |  |  |  |  |  |
|           | Additional information                                                                                                    |        |  |  |  |  |  |  |
|           | Add content                                                                                                    |        |  |  |  |  |  |  |
|           | Add participants                                                                                                    |        |  |  |  |  |  |  |
|           | Insert tutors                                                                                                    |        |  |  |  |  |  |  |
|           | Course overview                                                                                                    |        |  |  |  |  |  |  |

In the 'Description' tab are three important checkboxes that are relevant to some external course recording scenarios. These are 'Display certifications' for where accredited certification points/hours can be earned via external training activities, 'Display skills' where external training can deliver a skill managed in the LMS (E.g. First aid, Project Management), and 'Upload external certificate' to serve as evidence of completion. The 'Meta tags and attributes' tab enables adding additional meta tags for the user to populate that may not be available in the external course templates.

| ©<br>Descript | Additional information<br>Edit 123797 Meta tags and attributes    |
|---------------|-------------------------------------------------------------------|
|               | Note: Mandatory fields are marked with an asterisk (*).           |
|               | Display skills Upload external certificate Language-specific area |
|               | English (GB), French, German<br>English (GB)                      |
|               | Name (500 characters max.) Additional information                 |
|               | Description (4000 characters max.)                                |
|               |                                                                   |

Once finished click 'Save and back' and then 'Save and close' to finalise the workflow. Like with external course templates, clearances will need to be provided on the workflows for the learner groups requiring access to record or request external courses.

If additional external workflows are required duplicating an existing workflow can save time.

#### 3.1.4 External Course Navigation

Once the external course types, external course templates, and external course creation workflows are created, then next step to configure is the navigation points for the users to record or request their external trainings. To configure this either search for 'Navigation' or go to 'Settings > System Platform management > Navigation'. The new navigation points would normally be in the 'Learner' category. To start the creation process, click on the 'Learner' category to highlight, then click the 'Create' icon and select the 'Menu' option.

| im<br>part of Scho | C Home Ca                              | atalogue Learning stat | tus Calendar | Create mentor sessions | Record external course | Request external course | Q 🕸 🖻 🕀                         | 😕 |
|--------------------|----------------------------------------|------------------------|--------------|------------------------|------------------------|-------------------------|---------------------------------|---|
| 8                  | 🔍 🕐 Na                                 | avigation              |              |                        |                        |                         | Reports<br>Report subscription  |   |
| <b>0</b> ,         | My saved searches<br>Category          | Search term            |              |                        |                        |                         | Competencies<br>Skill structure | A |
| 1.                 | Portal category<br>Main navigation     | ▼ Categ ▼ Ic ▼         | Type v St.   | Identifier • Author    | ▼ Created ▼ Update     | ▼ Last edited by        | Skill scales                    | 4 |
| ×                  | Footer<br>Menu                         | d<br><b>2</b>          | Portal c 🖌   | portal<br>learner      | 01-Jul-20<br>01-Jul-20 | D                       | Job-profile templates           |   |
| T<br>J             | Structure                              |                        | Dashbo 🖌     | learner_my_home        | 01-Jul-20              | D                       | Dashboard<br>Dashboard pages    |   |
|                    | Folder settings<br>User profile folder | jue<br>je              | Catalog 🖌    | learner_catalogue      | 23-Feb-2               | 0 imc Super 0 imc Super | Panels                          |   |
|                    | E Learnin                              | ng status              | Default 🧹    | personal_learnin       | 01-Jul-20              | )                       | News                            |   |
|                    | On-the                                 | -Job Tra               | Default 🗙    | learner_ojt_over       | 01-Jul-20              | D                       | System message                  |   |
|                    | Experie                                | ence area              | Default X    | learner_experien       | 25-Apr-2<br>25-Apr-2   | 0 imc Super             | System Platform                 |   |
|                    | Calend                                 | lar                    | Default 🖌    | test_kalender imc Sup  | 01-Feb-20 02-Apr-2     | 0 imc Super             | management<br>Navigation        |   |
|                    | ecc                                    |                        | Default 🗙    | ecc Lena Cl.           | 15-Mar-20 25-Apr-2     | 0 imc Super             | Configuration                   |   |

When creating a new menu complete the following steps:

- 1. The first field to populate is the 'Identifier' which will require a unique text value to be entered without spaces; it is recommended to name similar to the workflow.
- 2. The 'Status' will need to be Active for the menu to be usable.

imc

- 3. The 'Menu type' will need to be set as 'Default menu' as Easy Course Creation is a standard function and this will then display a 'Default menu' selection field.
- 4. Click the 'Default menu' to launch a popup window that contains all standard functions. Search for 'Easy' or 'Simplified', select 'Simplified course creation' and click 'OK'.
- 5. The 'Use' option for external courses will be 'Created'.
- 6. Next choose the 'Workflow' to be used for the new navigation point.
- 7. Decide if the 'Destination' will be 'Same tab' or 'New tab'.
- 8. Enter a 'Name' for the new navigation point in each system language.
- 9. In the 'Access rights' tab add the groups that will require access to the new menu.
- 10. Once population is complete click 'Save and back'.

| Edit Request external course              | (Menu 123803) saved: 19-Mar-2024 | IMC Learning Suite - Google Chrome — 🗌 🗙                       |
|-------------------------------------------|----------------------------------|----------------------------------------------------------------|
| Access rights                             |                                  | sandbox.lms-saas.com/ils/clix.do?searchKey=c_standard_navi&d 🔍 |
|                                           |                                  | Selection                                                      |
| Created                                   | Last update                      | My saved searches Search term                                  |
| 19-Mar-2024 10:37 (imc Super)             | 19-Mar-2024 10:37 (imc Super)    | All contents easy Q Va Va                                      |
|                                           |                                  | E Name Videntifier                                             |
| Note: Mandatory fields are marked with an | asterisk (*).                    | Simplified course creation easy_course_creation                |
| Identifier* (50 characters max.)          |                                  |                                                                |
| external_course_request                   |                                  |                                                                |
| Status (1)                                |                                  | <                                                              |
| Active                                    | ~                                | Hits per page: 100 w H Page 1 of 1 > H                         |
| Menu type* (i)                            |                                  | Details                                                        |
| Default menu                              | ~                                |                                                                |
| Default menut                             |                                  | OK Cancel                                                      |
| Simplified course creation                |                                  |                                                                |
|                                           |                                  | 💶 IMC Learning Suite - Google Chrome — 🔲 🗙                     |
| Use                                       |                                  | •= sandhay lms saas com/ils/div do2saarchKov=s course workflo  |
| Created                                   | •                                |                                                                |
| Workflow                                  |                                  | Selection                                                      |
| External course request                   | = ( <mark>)</mark>               | My saved searches Search term                                  |
| Settings (2000 characters max.)           |                                  | All contents external \$ 70 /=                                 |
|                                           |                                  | E Name v ID v Last update v                                    |
|                                           |                                  | External course request 123794 29-May-2024 0                   |
|                                           |                                  | Record external course 123653 19-Mar-2024 0                    |
| Destination (i)                           |                                  |                                                                |
| Same tab                                  | ~                                | Hits per page: 100 - H A Page 1 of 1 - H                       |
| L                                         |                                  | D-1-1                                                          |
| ICON                                      |                                  |                                                                |
|                                           |                                  |                                                                |
| Hovericon                                 |                                  | OK Cancel                                                      |

The new navigation point will now be ready, but to view this will require logging out and then logging back into the system as navigation will not update live during a session.

Note: In a default configuration this would require a 'System administrator' or 'Super administrator' role to perform navigation configurations.

Note: If multiple external workflows are required for different workflows repeat the above process to create multiple navigation points.

Note: If creating multiple navigation points it can be neater to structure these by first creating a 'Structure' instead of a 'Menu'.

#### 3.1.5 External 'Booking requests' panel

If external course record and request workflows will require Supervisor or Administrator approval it will be needed to create a new 'Booking request' panel. This is done in the 'Panels' function by duplicating the standard 'Booking request' panel with ID 173.

| im(        | C People → Content →              | Assignment - Tutoring -                           | Reports Videos                                         |                                                | Q 🔞 🖂 🌐                               | 🔥        |
|------------|-----------------------------------|---------------------------------------------------|--------------------------------------------------------|------------------------------------------------|---------------------------------------|----------|
| ×.         | Panels  My saved searches  Search | h term                                            |                                                        |                                                | Skill scales<br>Job-profile templates | •        |
| <b>•</b>   | Default panel                     | <u>Q</u>                                          | ρ                                                      | -                                              | Dashboard                             | 2        |
| ×          | Report panel                      | ▼ ID<br>148                                       | <ul> <li>Updated</li> <li>01-Jul-2023 00:00</li> </ul> | <ul> <li>Type</li> <li>Report panel</li> </ul> | Dashboard pages Panels                | -        |
| <u>,</u> , | ves<br>Feature plug in panel      | 135                                               | 01-Jul-2023 00:00                                      | Report panel                                   | News                                  |          |
|            | Entry into the catalogue          | 134                                               | 01-Jul-2023 00:00                                      | Report panel                                   | System message                        |          |
|            | Badge panel Duplicate             | 177                                               | 01-Jul-2023 00:00                                      | System panel                                   | System messages                       |          |
|            | Booking request                   | 173                                               | 01-Jul-2023 00:00                                      | System panel                                   | System Platform                       |          |
|            | Bookshelf panel                   | 105                                               | 01-Jul-2023 00:00                                      | System panel                                   | Navigation                            |          |
|            | Catalogue assignments             | 155                                               | 01-Jul-2023 00:00                                      | Report panel                                   | Configuration                         |          |
|            | Catalogue panel                   | 171                                               | 01-Jul-2023 00:00                                      | System panel                                   | Scheduled Jobs                        |          |
|            | Hits per page: 100 💌 🔣            | I Page 1 of 1 I I I I I I I I I I I I I I I I I I | N 19                                                   |                                                | Support information                   | 54 of 64 |

Change the 'Request type' setting to 'External course request', change the 'Grouping' to 'Users', name the panel and title as required then 'Save and close'.

| -                                                                                                    |                                                                                                    |           |  |
|----------------------------------------------------------------------------------------------------|----------------------------------------------------------------------------------------------------|-----------|--|
| Created                                                                                                    | Last update                                                                                                    | Object ID |  |
| 30-May-2024 09:53 (imc Super)                                                                                                    | 30-May-2024 09:53 (imc Super)                                                                                                    | 125576    |  |
| Note: Mandatory fields are marked with an a                                                                                                    | sterisk (*).                                                                                                    |           |  |
| Display all visible registration requests as                                                                                                    | they are released (i)                                                                                                    |           |  |
| Request types                                                                                                    |                                                                                                    |           |  |
| External course request                                                                                                    |                                                                                                    | <b>*</b>  |  |
| Grouping                                                                                                    |                                                                                                    |           |  |
| Users                                                                                                    |                                                                                                    | -         |  |
| English (GB), French, German English (GB) Name* (400 characters max.)                                                                                                    |                                                                                                    | _         |  |
| English (GB), French, German English (GB) Name* (400 characters max.) External course requests                                                                                                    |                                                                                                    |           |  |
| English (GB), French, German English (GB) Name* (400 characters max.) External course requests Description (2000 characters max.)                                                                                                    |                                                                                                    |           |  |
| English (GB), French, German English (GB) Name* (400 characters max.) External course requests Description (2000 characters max.) This panel allows authorised person and HR managers) to decide on bool Learning Portal and mobile apps. Th the relevant user/participant adminis superordinate relationship.                                 | s (e.g. supervisors, course administrator<br>ing requests from learners in the<br>e prerequisite for this is access rights to<br>tration of the respective course or a  | S         |  |
| English (GB), French, German English (GB) Name* (400 characters max.) External course requests Description (2000 characters max.) This panel allows authorised person and HR managers) to decide on bool Learning Portal and mobile apps. Th the relevant user/participant adminis superordinate relationship. Keywords (2000 characters max.) | s (e.g. supervisors, course administrator<br>sing requests from learners in the<br>e prerequisite for this is access rights to<br>tration of the respective course or a | S         |  |

The final step is assigning the new external course approval panel to either an existing or new dashboard page.

# **3.2 Easy Course Creation Configuration**

The Easy Course Creation workflows are created very similar to the external course workflows with some subtle differences in the configuration of course types, course templates, course creation workflows and the navigation.

#### 3.2.1 Course Type / Course Template Updates

With Easy Course Creation it does require a setting 'Usable for course creation workflow' to be enabled in the 'Description' tab of course templates. For this to be possible the course types must allow this by either:

1. In the 'Description' tab enabling the 'Usable for course creation workflow' which will default the setting for future course templates created from the course type.

| Classroom<br>Edit Course type 7    | courses (date-dep<br>saved: 07-Feb-2024 05:38:02 | pendent)           |                   |
|------------------------------------|--------------------------------------------------|--------------------|-------------------|
| scription Meta tags and attributes | Languages Default values                         | Process complexity | Cancellation fees |
| Created                            | Update                                           | Ob                 | ject ID           |
| 01-Jul-2023 00:00 (imc Admin       | ) 07-Feb-2024 05:38 (i                           | mc Super)          | 7                 |
| Status (i)                         |                                                  |                    |                   |
| Active                             | ~                                                |                    |                   |
| Learning modet                     |                                                  |                    |                   |
|                                    |                                                  |                    |                   |
| Classroom training                 |                                                  |                    |                   |
| External course (i)                |                                                  |                    |                   |
| Usable for course creation workfl  | pw                                               |                    |                   |
| Automatic course creation (i)      |                                                  |                    |                   |

2.

In the 'Process complexity' tab enable 'Usable for course creation workflow'. This will allow the setting to be enabled and disabled in future course templates derived from the course type.

| 8           | Classroom cours<br>Edit Course type 7 saved: 07-6 | es (date-de<br>eb-2024 05:38:02 | pendent)           |                   |
|-------------|---------------------------------------------------|---------------------------------|--------------------|-------------------|
| Description | Meta tags and attributes Languag                  | es Default values               | Process complexity | Cancellation fees |
| N           | Nodifiable template attributes                    | (i)                             |                    |                   |
|             | Learning mode                                     |                                 |                    |                   |
|             | Usable for course creation workflow               |                                 |                    |                   |
|             | ] Release mode                                    |                                 |                    |                   |
|             | Conditional pre-booking                           |                                 |                    |                   |

Other than ensuring 'Usable for course creation workflow' is enabled the main needs are simplifying the number of editable meta tags at the course level by defining defaults at the course template and setting many non-important meta tags to 'Do not display' or 'Not editable'. Like with the standard course creating workflows clearances to the course templates will also be needed to create courses.

#### 3.2.2 Course Creation Workflows

As mentioned in 3.1.3 the Easy Course Creation menus use pre-defined workflows to determine the steps that will be possible when creating courses. These workflows are defined in the 'Course creation workflow' function generally found in the 'Settings > Content' menu path.

| imc<br>pertor Schee | People ▼ Content ▼                     | Assignment 👻 T | utoring - Reports Videos |   | Q 🔅 🖻 🌐 🏭 🎄                           |
|---------------------|----------------------------------------|----------------|--------------------------|---|---------------------------------------|
| Cou                 | rse creation workflo                   | w              |                          |   | Content<br>Course types               |
| <mark></mark> ,     | My saved searches Sear<br>All contents | rch term       | Q Q                      |   | Learning modes                        |
|                     | Name                                   | ▼ ID           | ▼ Last update            | * | Course room types                     |
| ×                   | External course request                | 123794         | 19-Mar-2024 10:35        |   | Course creation workflow              |
| <u>, e</u>          | Mentoring session                      | 123824         | 19-Mar-2024 11:06        |   | Media types                           |
|                     | OB Test Workflow                       | 115763         | 15-Nov-2023 10:33        |   | Offline lavouts                       |
|                     | Record external course                 | 123653         | 19-Mar-2024 02:00        |   | Test player                           |
|                     |                                        |                |                          |   | Feedback-form player                  |
|                     |                                        |                |                          |   | · · · · · · · · · · · · · · · · · · · |
|                     |                                        |                |                          |   | Meta elements                         |
|                     |                                        |                |                          |   | Cost centres                          |
|                     |                                        |                |                          |   | Meta tags                             |
|                     |                                        |                |                          |   | External service providers            |
|                     |                                        |                |                          |   | Classifications                       |
|                     | Hits per page: 100 💌                   | Page 1         | of1   > > >   %          |   | Certificates and notification -4 of 4 |

Note: If the 'Course creation workflow' navigation point is not available it might be 'Inactive' or require creation. The latter can be created in the navigation by creating a new Default menu (Navigation > Create > Menu), choosing 'Course creation workflow' as a default menu type and set the identifier as 'course\_creation\_workflow'.

With Easy Course Creation consider the new workflows that will be required; E.g. are there workflows for specific course template selection or specific/limited steps needed in the creation process. Once identified start the creation process by clicking the 'Create' icon.

In the 'Description' tab the 'Workflow use' for Easy Course Creation will be 'Course created by the manager' which can basically be any user with access rights to the menu and clearance to course templates. Enter values in the 'Name' and 'Subtitle' fields as these will be displayed as a workflow name in the front end.

| ption Entry point Workflow steps            |                               |           |  |
|---------------------------------------------|-------------------------------|-----------|--|
| Created                                     | Last update                   | Object ID |  |
| 29-May-2024 05:38 (imc Super)               | 29-May-2024 05:38 (imc Super) | 125423    |  |
| Note: Mandatory fields are marked with an a | sterisk (*).                  |           |  |
| Workflow use                                |                               |           |  |
| Course created by the manager               | -                             |           |  |
| Language-specific area                      |                               |           |  |
| English (GB), French, German                |                               |           |  |
| English (GB)                                |                               |           |  |
| Name* (500 characters max.)                 |                               |           |  |
| Simple course creation                      |                               |           |  |
| Subtitle* (500 characters max.)             |                               |           |  |
| Select most relevant template               |                               |           |  |
| Description (4000 characters max.)          |                               |           |  |
|                                             |                               |           |  |

#### Simple course creation

Next is the 'Entry point' tab whereby default the 'Select template' and 'Manage courses' steps are active with further edit options.

|             | Simple course creation                 |        |  |  |  |  |  |  |
|-------------|----------------------------------------|--------|--|--|--|--|--|--|
| Description | Description Entry point Workflow steps |        |  |  |  |  |  |  |
|             | Name                                   | Active |  |  |  |  |  |  |
|             | Select template                        |        |  |  |  |  |  |  |
|             | Manage courses                         | 1      |  |  |  |  |  |  |

Highlight 'Select template' and click the 'Edit' icon. The step can be renamed in the 'Description' tab and options defined in the 'Settings' tab including:

- Course Templates: Allows limiting the workflow to automatically select a specific course template. If a single course template is selected the following options are not considered as the creation process automatically begins once navigation is clicked.
- **Display mode**: Determines if course templates are shown in list or tiled (map) view.
- Permit search: Shows a search box to search for course templates by name and description. This option makes more sense for Easy Course Creation rather than external course workflows.
- Number of search results: Limits the number of search results and if there are further non-displayed results a 'Show more' button will be presented.

| Select template                              |   | IMC Learning Suite - Goog | gle Chrome     |                      |             | -             | o x                  |
|----------------------------------------------|---|---------------------------|----------------|----------------------|-------------|---------------|----------------------|
| Description Settings                         |   | 😋 sandbox.lms-saas.co     | m/ils/clix.do? | searchKey=c_course_v | vorkflow_te | mplate&dmy=   | 171 Q                |
|                                              |   | Selection                 |                |                      |             |               |                      |
| Course Templates                             |   | My saved searches         | Search term    | 0                    | 0           | S             |                      |
|                                              |   | Name                      | T ID           | v Lastundate         |             | Learning mode | Release mode         |
| Listview                                     | _ | Mentoring                 | 000062         | 19-Mar-2024 1        |             | Classroom     | Date-den: *          |
| List view                                    | Ť | IH Kurevorlage Warteliete | _000062        | 02-Apr-2024 1        |             | Dräsonz       | Date-dept            |
| Permit search                                |   | Ill test Verlage          | _000000        | 02 May 2024 1        | -           | Online        | Duration             |
| Number of search results (2 characters max.) |   | alaaaraam offlina taat    | _000055        | 16 May 2024 1        | -           | Classroom     | Data dan             |
| 10                                           |   | <                         | _000033        | 10-Iviay-2024 0      |             | Classi OUTT   | bate-dept -          |
|                                              |   | Hits per page: 100 💌      |                | Page 1 of 1          | ы           | ∣ 154 Dis     | playing 1 - 38 of 38 |
|                                              |   | Details                   |                |                      |             |               | _                    |
|                                              |   |                           |                |                      |             | ОК            | Cancel               |

Once options are set click the 'Save & back' icon to return to the 'Entry point' screen. Unlike external courses the remaining option of 'Manage courses' is important as the courses are intended to be managed. Editing the 'Manage courses' option will enable creating tabs based on the planning statuses of courses.

| G                                                                                                    | Manage courses       |
|----------------------------------------------------------------------------------------------------|----------------------|
| Descript                                                                                                    | on Tab configuration |
| <ul><li></li><li></li></ul> | Name                 |
|                                                                                                    | Open courses         |
|                                                                                                    | Closed courses       |
|                                                                                                    |                      |

Finally, the 'Workflow steps' are to be defined which control the tabs shown during the creation process. With easy course creation all of the options are important and explained below:

- **Course details**: Default tab to enter details into editable course meta tags. • Not all meta tags are supported in the easy course creator.
- Additional information: Enables adding Certifications, Skills and other meta tags if not • already contained in the selected course template when creating.

Additional information

- Add content: Enables adding or uploading extra content to the course syllabus.
   No component learning logic or scheduling rules are supported.
- Add participants: Enables directly adding participants by individual user search or finalised target groups (with assigned users) based on clearances.
- Insert tutors: Enables adding tutors based on clearances. No 'role' can be set.
- **Course overview**: Default tab that summarises the created course and provides an edit icon per section if changes are to be made.

Note: Administration in course manager depends on configuration. If those courses are displayed in the course manager, when clicking on edit a pop-up window opens where only description can be edited and editing of syllabus is not possible. Normal courses are opening in a new browser tab.

Tick the required workflows and each can then be further edited to define settings.

|                                        | Simple course creation<br>Edit Workflow steps 125449 saved: 29-May-2024 |                     |  |  |  |  |  |  |  |
|----------------------------------------|-------------------------------------------------------------------------|---------------------|--|--|--|--|--|--|--|
| Description Entry point Workflow steps |                                                                         |                     |  |  |  |  |  |  |  |
|                                        | Name                                                                    | Active              |  |  |  |  |  |  |  |
|                                        | Course details                                                          |                     |  |  |  |  |  |  |  |
|                                        | Additional information                                                  | 2                   |  |  |  |  |  |  |  |
|                                        | Add content                                                             | <ul><li>✓</li></ul> |  |  |  |  |  |  |  |
|                                        | Add participants                                                        |                     |  |  |  |  |  |  |  |
|                                        | Insert tutors                                                           | <b>~</b>            |  |  |  |  |  |  |  |
|                                        | Course overview                                                         |                     |  |  |  |  |  |  |  |

The 'Additional information' option 'Description' tab has three important checkboxes which are 'Display certifications' for where accredited certification points/hours can be earned by completing the course, 'Display skills' where completion can award skills, and 'Upload external certificate' to serve as evidence of completion. The 'Meta tags and attributes' tab enables adding additional meta tags for the user to populate that may not be available in the external course templates.

The 'Add content' option is important to Activate if the creator needs to update the course syllabus components. There are three options which are 'Add folder' to allow creation of syllabus folders, 'Add content' to allow adding existing content, and 'Create content' to allow uploading limited content formats.

|                | Add content<br>Edit 125427 saved29-May-2024 07:00:19 |
|----------------|------------------------------------------------------|
| tion           |                                                      |
| Note: Mandato  | ry fields are marked with an asterisk (*).           |
| Add folder     |                                                      |
| Add conte      | n                                                    |
| Create con     | tent                                                 |
| Language-s     | pecific area                                         |
| English (GB)   | French, German                                       |
| English (Gl    | 3)                                                   |
| Name (500 ch   | aracters max.)                                       |
| Add conter     | t                                                    |
| Description (4 | 000 characters max.)                                 |
|                | /                                                    |

Note: With the 'Create content' setting there is further configuration required in the 'Clients' function under the 'Settings' icon called 'Easy media upload' which requires linking of a single media type to five media formats.

| imc<br>Part of Schee | People ▼ Content ▼ As                                                                                      | signment ▼ T | utoring 👻 Reports               | videos   |                    | Q | ¢ 2 | • : |   |
|----------------------|----------------------------------------------------------------------------------------------------|--------------|---------------------------------|----------|--------------------|---|-----|-----|---|
| ×.                   | Clients                                                                                                    |              |                                 |          |                    |   |     |     |   |
| 0                    | My saved searches Search ter<br>All contents                                                               | m            | Q Q                             |          |                    |   |     | ß   | £ |
| 1.                   | Name                                                                                                    | T Object ID  | <ul> <li>Last update</li> </ul> | ▼ Design | ▼ Overwritten in ▼ |   |     |     |   |
| <del>5</del> ,       | Admin                                                                                                    | 2            | 22-May-2024 10:40               | default  | PROD               |   |     |     |   |
| ×                    | Customer                                                                                                   | 1            | 22-May-2024 10:36               | default  |                    |   |     |     |   |
| 45                   | Support                                                                                                    | 125266       | 28-May-2024 11:36               | default  |                    |   |     |     |   |
| å.                   | Catalogue settings<br>Learning area settings<br>Competence settings<br>Tiles settings<br>Easy media upload |              |                                 |          |                    |   |     |     |   |

This is done in the 'Media type configuration for easy course creation' section.

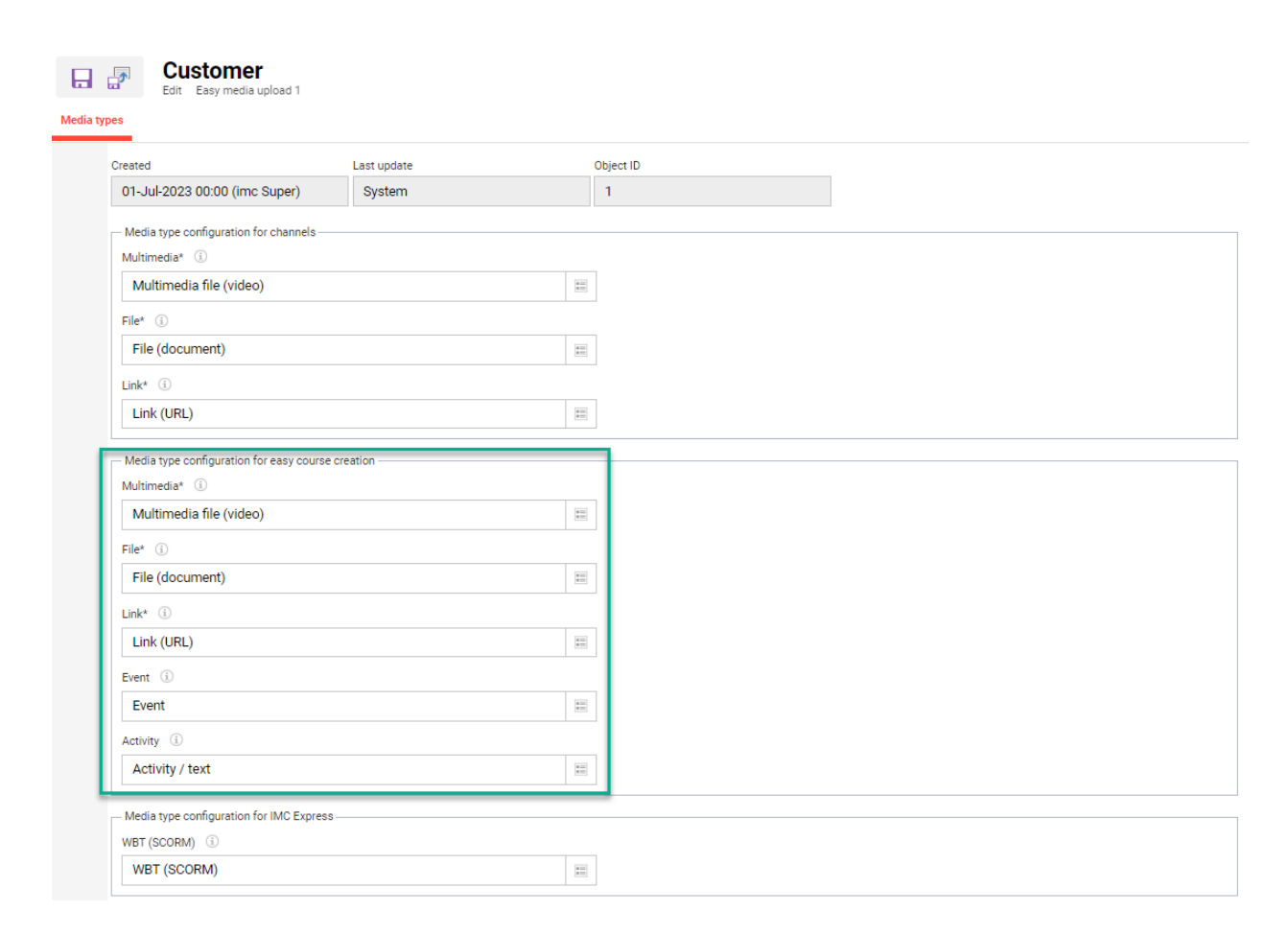

The 'Add participants' option has a few settings which are 'Allow saving of favourite groups' which is ideal for business unit supervisors, 'Allow changes to the booking status' which can be important in scenarios such as on-the-job training in courses that requires participants to have a 'Started' status to manage the tasks, and 'Show option for presence tracking'.

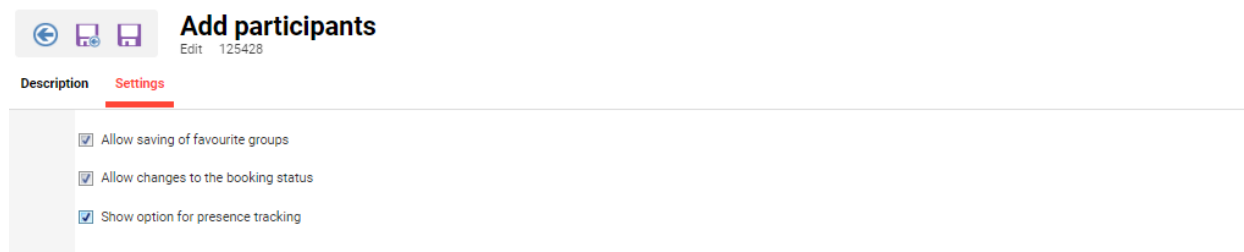

The final configurable workflow option is 'Insert tutors' to allow adding tutors to created courses. The ability to add tutors will be determined by whether the creator has clearance to any users in 'Tutor' groups and whether the selected course template enables tutor selection. A setting enables the creator to save tutors as favourites.

| © 🗔 🖬                            | Insert tutors |  |  |  |
|----------------------------------|---------------|--|--|--|
| Description Se                   | rttings       |  |  |  |
| Allow saving of favourite groups |               |  |  |  |

Once all workflow step configurations are complete click 'Save and close' to finalise the course creation workflow.

Once the course creation workflows are complete the next configuration step is the creation of new navigation points if they do not yet exist. In terms of navigation points the easy course creation can be relevant to the Manager, Tutor and Admin roles meaning multiple navigation points are likely required.

#### Manager navigation:

To configure the manager navigation point search for 'Navigation' or go to 'Settings > System Platform management > Navigation'. To start the creation process, click on the 'Manager' category to highlight, then click the 'Create' icon and select the 'Menu' option; alternatively, if wanting to nest multiple menus under a structure first create a 'Structure'.

| im(               | C Staff member Management das      | hboard Courses ▼                           |                           |                                       |
|-------------------|------------------------------------|--------------------------------------------|---------------------------|---------------------------------------|
|                   | Navigation                         |                                            |                           | Skill scales<br>Job-profile templates |
| <mark>;;</mark> , | My saved searches Search term      | Q                                          |                           | Dashboard                             |
| 1.                | Portal category<br>Main navigation | Type v St. v Identifier v Author v Created | ▼ Update ▼ Last edited by | Dashboard pages                       |
| ×                 | Footer                             | Portal c Z portal                          | 01-Jul-20                 | News                                  |
| Ť                 | Structure                          | Category Z manager                         | 01-Jul-20                 | System message                        |
| ¥                 | Folder settings ember              | Default 🖉 manager_staff                    | 01-Jul-20                 | System messages                       |
|                   | Beneficial Sement                  | Dashbo manager_dashb                       | 01-Jul-20                 | System Platform management            |
|                   | E Courses                          | Structure Z course_creation                | 15-Nov-20 imc Super       | Navigation                            |

When creating a new menu complete the following steps:

- 1. The first field to populate is the 'Identifier' which will require a unique text value to be entered without spaces; it is recommended to name similar to the workflow.
- 2. The 'Status' will need to be Active for the menu to be usable.
- 3. The 'Menu type' will need to be set as 'Default menu' as Easy Course Creation is a standard function and this will then display a 'Default menu' selection field.
- 4. Click the 'Default menu' to launch a popup window that contains all standard functions. Search for 'Easy' or 'Simplified', select 'Simplified course creation' and click 'OK'.
- 5. The 'Use' option for easy course creation will be 'Created'.
- 6. Next choose the 'Workflow' to be used for the new navigation point.
- 7. Decide if the 'Destination' will be 'Same tab' or 'New tab'.
- 8. Enter a 'Name' for the new navigation point in each system language.
- 9. In the 'Access rights' tab add the manager groups that require access to the new menu.
- 10. Once population is complete click 'Save and back' to finalise.

| Edit Create courses(ECC) (Menu 1471) saved: 15-Nov-2023                                                                            | 🛯 IMC Learning Suite - Google Chrome — 🗆                                                                                                    |
|----------------------------------------------------------------------------------------------------|----------------------------------------------------------------------------------------------------|
| Access rights                                                                                                    | sandbox.lms-saas.com/ils/clix.do?searchKey=c_standard_navi&dmy=1716962                                                                                                    |
| Last update 15-Nov-2023 10:41 (imc Super) Note: Mandatory fields are marked with an asterisk (*). Identifier* (50 characters max.) | Selection         My saved searches       Search term         All contents          • easy         Name          • Identifier         Simplified course creation          easy_course_creation |
| easy_course_creation Status ① Active  Menu type* ① Default menu Default menu* Default menu*                                        | Hits per page: 100 - H A Page 1 of 1 > H A S                                                                                                    |
| Use<br>Created V<br>Workflow                                                                                                    |                                                                                                    |
| Easy course creation                                                                                                    |                                                                                                    |

The new navigation point will now be ready, but to view this will require logging out and then logging back into the system as navigation will not update live during a session.

Next repeat the above navigation point creation process to create a new 'Manage courses' navigation point. Outside of a different identifier and name, the only difference will be the 'Use' setting will be set to 'Manage courses'.

| Edit Manage courses (Menu 1472) saved: 15-Nov-2023      |   |
|---------------------------------------------------------|---|
| Description Access rights                               |   |
| Last update                                             | - |
| 15-Nov-2023 10:41 (imc Super)                           |   |
| Note: Mandatory fields are marked with an asterisk (*). |   |
| ldentifier* (50 characters max.)                        |   |
| easy_course_manage                                      |   |
| Status ①                                                |   |
| Active V                                                |   |
| Menu type*                                              |   |
| Default menu 🗸                                          |   |
| Default menu*                                           |   |
| Simplified course creation                              |   |
| Use<br>Manage courses                                   |   |
| Workflow                                                |   |
| Easy course creation                                    |   |

Note: In a default configuration this would require a 'System administrator' or 'Super administrator' role to perform navigation configurations.

#### Tutor navigation:

To configure the tutor navigation point search for 'Navigation' or go to 'Settings > System Platform management > Navigation'. To start the creation process, click on the 'Tutor' category to highlight, then click the 'Create' icon and select the 'Menu' option; alternatively, if wanting to nest multiple menus under a structure first create a 'Structure'.

| im<br>per of Scho | C Course ov                   | erview Booking req | Q @ ⊴ <sup>3</sup> ⊕ Ⅲ &                        |                                                                                          |                                       |
|-------------------|-------------------------------|--------------------|-------------------------------------------------|------------------------------------------------------------------------------------------|---------------------------------------|
| 4                 | ₽, ? N                        | avigation          |                                                 |                                                                                          | Skill scales<br>Job-profile templates |
|                   | My saved searches<br>Category | Search term        | Q Q                                             |                                                                                          | Dashboard                             |
| ×.<br>×           | Main navigation               | v Categ v I        | c. v Type v St. v Identifier<br>Portal c portal | v     Author     v     Created     v     Update     v     Last edited by       01-Jul-20 | Dashboard pages<br>Panels             |
| 1                 | Menu                          | <b>4</b>           | Category 📝 learner                              | 01-Jul-20                                                                                | News                                  |
| ↓                 | Folder settings               | raining 💈          | Category 🖌 tutor                                | 01-Jul-20                                                                                | System messages                       |
|                   | Sched                         | overvi             | Default Vutor_courses                           | 01-Jul-20<br>01-Jul-20                                                                   | System Platform<br>management         |
|                   | 📄 Bookir                      | ng reque           | Dashbo 📝 booking_req                            | imc Sup 08-Nov-20 08-Nov-20 imc Super                                                    | Navigation                            |
|                   | 🗉 💼 Admin                     | 20                 | Category 📝 administrator                        | 27-May-20 Lena Claus                                                                     | Configuration                         |

When creating a new menu complete the following steps:

- 1. The first field to populate is the 'Identifier' which will require a unique text value to be entered without spaces; it is recommended to name similar to the workflow.
- 2. The 'Status' will need to be Active for the menu to be usable.
- 3. The 'Menu type' will need to be set as 'Default menu' as Easy Course Creation is a standard function and this will then display a 'Default menu' selection field.
- 4. Click the 'Default menu' to launch a popup window that contains all standard functions. Search for 'Easy' or 'Simplified', select 'Simplified course creation' and click 'OK'.
- 5. The 'Use' option for easy course creation will be 'Course tutoring'.
- 6. Next choose the 'Workflow' to be used for the new navigation point.
- 7. Decide if the 'Destination' will be 'Same tab' or 'New tab'.
- 8. Enter a 'Name' for the new navigation point in each system language.
- 9. In the 'Access rights' tab add the Tutor groups that require access to the new menu.
- 10. Once population is complete click 'Save and back' to finalise.

#### 🕞 🔜 🔒 Navigation

| escription | Access rights                             |                               |
|------------|-------------------------------------------|-------------------------------|
|            | Created                                   | Last update                   |
|            | 29-May-2024 08:37 (imc Super)             | 29-May-2024 08:37 (imc Super) |
|            | Note: Mandatory fields are marked with an | asterisk (*).                 |
|            | Identifier* (50 characters max.) 🔅        |                               |
|            | course_tutoring                           |                               |
|            | Status (i)                                |                               |
|            | Active                                    | ~                             |
|            | Menu type*                                |                               |
|            | Default menu                              | ~                             |
|            | Default menu*                             |                               |
|            | Simplified course creation                | 10                            |
|            | Use                                       |                               |
|            | Course tutoring                           | ~                             |
|            | Workflow                                  |                               |
|            | Easy course creation                      |                               |

The new navigation point will now be ready, but to view this will require logging out and then logging back into the system as navigation will not update live during a session. Note: In a default configuration this would require a System administrator or Super administrator role to perform navigation configurations.

#### Administrator navigation:

If Easy Course Creation is desired for administrators, then new navigation points can be configured in the 'Admin' category where required; likely 'Admin > Content > Courses'. To do this simply replicate the steps described in the 'Manager navigation' and update the identifiers to different values, as well as defining access rights for required administrator groups.

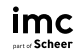

# 4 Easy Course Administration

This chapter will explain the key administrative steps involved in creating and managing courses via the easy course creation functions.

### 4.1 Recording and Requesting External Courses

Learners can record or request external courses via respective menus. The workflow linked to the navigation point will determine if population begins immediately in a pre-selected external course template, or if the learner will need to manually select an external course template for which they have clearance.

| Finc Home C            | Catalogue Learning status  | Calendar    | Create mentor sessions | Record external course | Request external course | ( | <u>(</u> ) |       | € |   | * |
|------------------------|----------------------------|-------------|------------------------|------------------------|-------------------------|---|------------|-------|---|---|---|
| Record                 |                            |             |                        |                        |                         |   |            |       |   |   |   |
| Select template        |                            |             |                        |                        |                         |   |            |       |   |   |   |
| Search                 |                            |             |                        |                        |                         |   | Se         | earch |   |   |   |
| 4 Content(s) available |                            |             |                        |                        |                         |   |            |       |   |   |   |
|                        | Conference                 |             |                        |                        |                         |   |            |       |   | ~ |   |
|                        | External online training ( | (non-accree | dited)                 |                        |                         |   |            |       |   | ~ |   |
|                        | External training reques   | t           |                        |                        |                         |   |            |       |   | ~ |   |
|                        | Practical experience       |             |                        |                        |                         |   |            |       |   | ~ |   |

A course template is selected simply by clicking anywhere on the list or tile object except the down arrow which expands. This will immediately load the 'Course details' step where the learner will populate details of the training activity they are recording or requesting. Like regular courses, the available meta tags and pre-defined values displayed when creating external courses are determined in the selected course template, but some additional meta tags can also be defined in the course creation workflow. Once meta tags are populated clicking the 'Save and close' button will save the external course and move to the next step of the process.

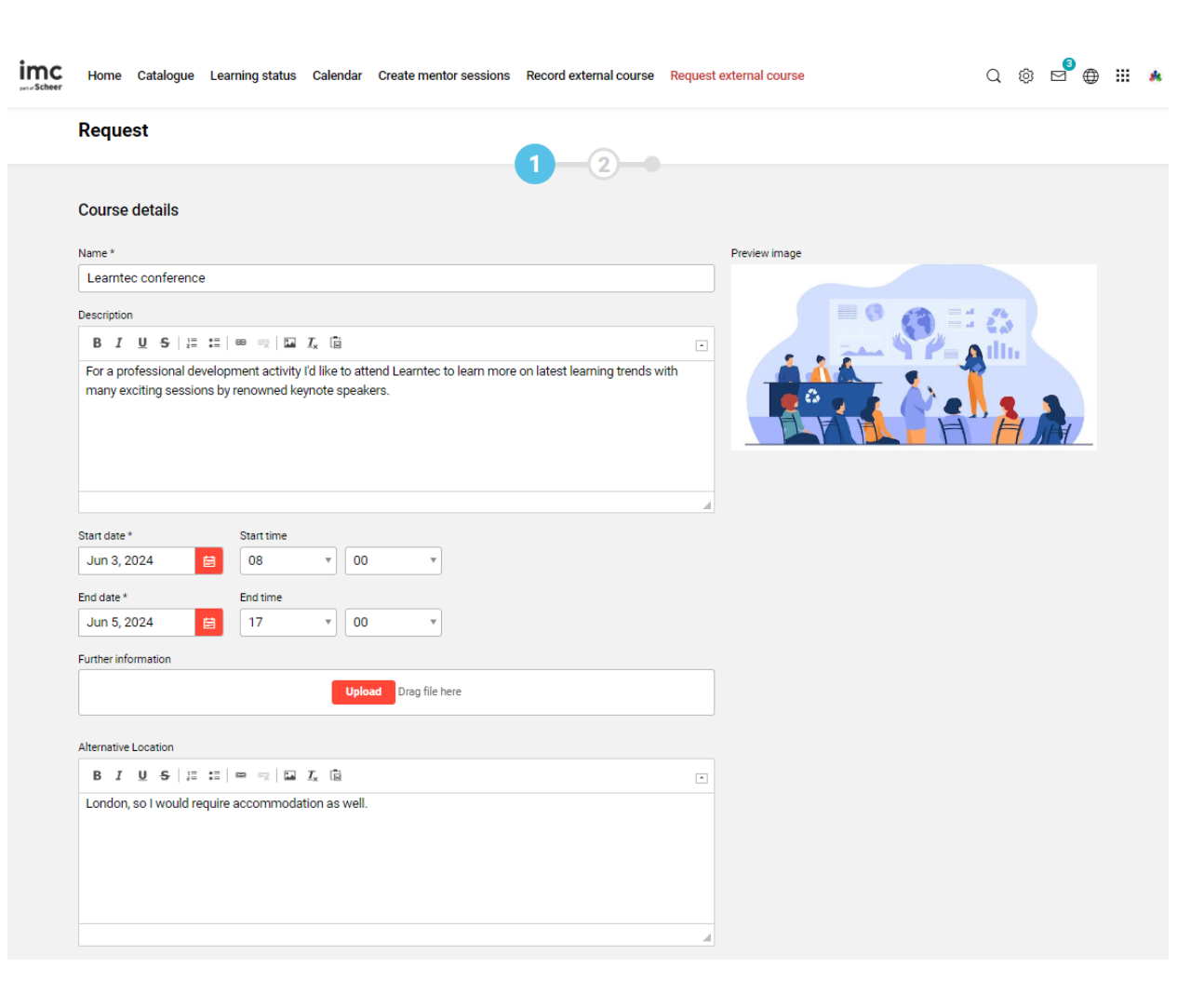

The next step of the process is largely determined by the course creation workflow linked to the navigation point, but also by the course type 'process complexity' settings from which the selected course template was derived. Normally for external courses the next step in the process would be 'Additional information' which can allow populating additional meta tags if added to the workflow.

| imc<br>scheer | Home Catalogue Learning status Calendar Create mentor sessions Record external course Request external course | Q @ 🖻 🌐 🏭 🚸 |
|---------------|----------------------------------------------------------------------------------------------------|-------------|
|               | Request                                                                                                    |             |
|               | Additional information 3                                                                                      |             |
|               | Save and continue                                                                                             |             |

Further possible steps in the process could include adding an internal Certification plus achieved hours/points the training relates to, adding an internal skill that the training awards, and adding externally awarded certificates as evidence. Once all available steps have been completed the final step displays the course overview which is a summary of entered information.

Page 28

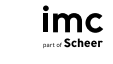

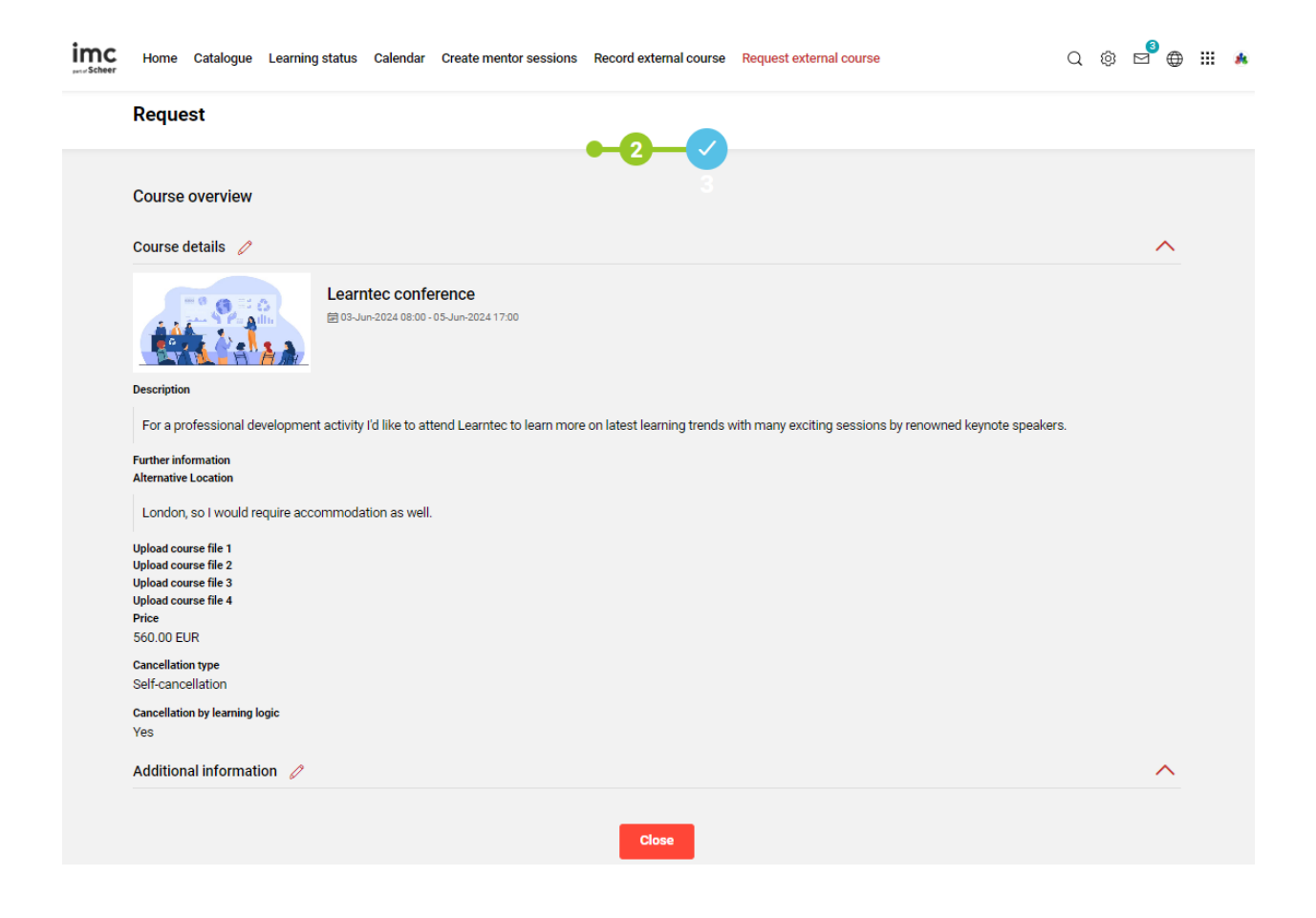

If the selected course template defined an approval process in the 'Enrolment type' meta tag the external course would not immediately be assigned to the learner's 'Completed' courses in the 'Learning status' function, but actually have a 'Pending' status until approved or rejected by the supervisor or administrator.

| Home Catalogue Learnin                           | ig status Calendar Create mentor sessions Record external course Request external course Q | Ø | ⊠ ⊕    |   | * |
|--------------------------------------------------|--------------------------------------------------------------------------------------------|---|--------|---|---|
| Learning status Current Pending enrolments Recon | nnended Completed Cancelled All Wunschliste                                                |   |        |   |   |
| Search term                                      | Search                                                                                     |   | Filter |   |   |
| 4 Results                                        |                                                                                            |   |        |   |   |
|                                                  | Helping colleagues<br>Requested on 19 Mar 2024 10:30                                       |   |        |   |   |
|                                                  | 武 Unlimited English (GB) 쉐- Requested 중값 Online                                            |   | ~      |   |   |
|                                                  | Identifier Pattern Test Seq `1<br>Expired on 20 Dec 2023 18:00                             |   |        |   |   |
|                                                  | 命 Unlimited 🖏 演 Free of charge ᆀ,- Reserved 😪 Classroom training                           |   | ~      |   |   |
|                                                  | Learntec conference<br>3 Jun 2024 08:00 to 5 Jun 2024 17:00                                |   |        |   |   |
|                                                  | ଛ Unlimited English (GB)                                                                   |   | ~      |   |   |
|                                                  | LMS training<br>Requested on 19 Mar 2024 10:43                                             |   |        | 1 |   |
|                                                  | B Unlimited English (GB) ↓ Requested 3 Online                                              |   | ~      |   |   |

# 4.2 External course approvals

External course requests and recorded external courses that require approval must be viewed via a 'Booking request' panel that is configured to display external courses. For supervisors this is like contained within the Manager dashboard and for administrators this would likely be an own approval dashboard in the 'Admin' category. For external course approval panels, the pending approvals would normally be sorted by 'User' which makes more sense than by course given external courses are one to one ratio. The drop-down arrow on a user when clicked will expand to show pending approvals for the user. Approvals are performed by clicking the tick symbol and rejections by clicking the cross symbol.

| C Staff n                  | nember Manag           | ement dashboard   | Courses -                           |                            |          |                            | Q                      | ¢ D  |     |   |
|----------------------------|------------------------|-------------------|-------------------------------------|----------------------------|----------|----------------------------|------------------------|------|-----|---|
| king reques                | ts                     |                   |                                     |                            |          |                            |                        |      |     |   |
| you will find the          | e tasks that requir    | e your attention. |                                     |                            |          |                            |                        |      |     |   |
| urses User                 | Search<br>Username or  | ID Q Filt         | er                                  |                            |          |                            |                        |      |     |   |
| imc Sı                     | ıper                   |                   |                                     |                            |          |                            |                        |      |     | ſ |
| imc A                      | dmin                   |                   |                                     |                            |          |                            |                        |      |     | Ì |
|                            | equests awaiting       | approval from the | superior                            |                            |          |                            |                        |      |     | ļ |
| xternal course r           |                        |                   |                                     |                            |          | 0 0 0                      |                        |      | • < |   |
| xternal course r<br>Course | Туре                   | Price             | Start date                          | End date                   | Location | • • •                      | status                 |      | • < |   |
| Course                     | Type<br>Classroom trai | Price             | <b>Start date</b><br>3 Jun 2024 08: | End date<br>5 Jun 2024 17: | Location | Available places Unlimited | Status<br>Confirmation | ıp 🤇 |     |   |

Clicking anywhere else on the request record will open the course details to provide a full description, along with any uploaded content such as additional information or certificates that complement the request. Once details are viewed either clicking ' $\leftarrow$  Dashboard' or the browser 'Back' button to return to the previous screen where the Approval/Rejection can be processed.

| Staff member Management dashboard Courses -                     | Q 🕸 🖻 🌐 🏭 🛝                                                                 |
|-----------------------------------------------------------------|-----------------------------------------------------------------------------|
| ← Dashboard Sinc Admin                                          |                                                                             |
| Learntec conference                                             |                                                                             |
| Classroom training                                              |                                                                             |
| Description Employee's syllabus                                 |                                                                             |
| Planning status<br>Released                                     | My learning status                                                          |
| Alternative Location<br>London, will also require accommodation | Status                                                                      |
| Start date<br>3 Jun 2024 08:00                                  | Employee has applied for this<br>course, but the confirmation is<br>pending |
| End date<br>5 Jun 2024 17:00                                    | pending                                                                     |
| Pre-start accessibility<br>from the start of the course         |                                                                             |
| Post-conclusion accessibility<br>unlimited                      | Start date<br>3 Jun 2024 08:00                                              |
| Enrolment type<br>External Course: confirmation by supervisor   | End date<br>5 Jun 2024 17:00                                                |
| Maximum capacity<br>unlimited                                   |                                                                             |
| Cancellation type<br>Self-cancellation                          | Share this course                                                           |
| Identification code<br>_000068_0002                             | Ø                                                                           |

# 4.3 Easy Course Creation (Manager / Admin)

Managers and Administrators can create courses via course creation menus. The workflow linked to the navigation point will determine if population begins immediately in a pre-selected course template, or if a course template will need to manually be selected for which they have clearance.

| imc<br>scheer | Staff member Manage                                    | ment dashboard Courses 🔻                          |   | Q @ 🖻 🌐 🏭 🔺 |
|---------------|--------------------------------------------------------|---------------------------------------------------|---|-------------|
|               | Select template                                        | for Create courses(ECC)                           |   |             |
|               | Select template                                        | Manage courses                                    |   |             |
|               | Search                                                 |                                                   |   | Search      |
|               | 9 Content(s) available                                 |                                                   |   |             |
|               | D                                                      | Datenschutz III                                   |   | v           |
|               | F                                                      | inance training<br>3 Blended learning             |   | ^           |
|               | Description<br>Update<br>Places available<br>unlimited |                                                   |   |             |
|               | n<br>E                                                 | nakr Test Zusätzlicher Buchungs-Butto<br>g Hybrid | n | ~           |
|               | N                                                      | Aanagement<br>Classroom training                  |   | ~           |
|               | Me                                                     | <b>Aentoring</b><br>၅ Classroom training          |   | ~           |

A course template is selected by simply clicking anywhere on the list or tile except the down arrow which expands to show further details. This will immediately load the 'Course details' step to populate details of the course being created. Like regular courses, the available meta tags and pre-defined values displayed when creating external courses are determined in the selected course template, but some additional meta tags can also be defined in the course creation workflow. Once meta tags are populated clicking the 'Save and close' button will save the course and move to the next step of the process.

Page 32

| nc<br>Scheer | Staff member                                                                                                    | Managen           | nent dashboard | d Cou | rses 🔻 |   |  |      |               | Q    | ₿ ⊠ ( | ⊕ ‼ |  |
|--------------|----------------------------------------------------------------------------------------------------|-------------------|----------------|-------|--------|---|--|------|---------------|------|-------|-----|--|
|              | Select tem                                                                                                    | plate fo          | r your cou     | ırse  |        |   |  |      |               |      |       |     |  |
|              | Course detail                                                                                                    | ls                |                |       |        |   |  |      |               |      |       |     |  |
|              | Name *                                                                                                    |                   | hum a 000 4    |       |        |   |  |      | Preview image |      |       |     |  |
|              | Finance montr                                                                                                    | niy update J      | June 2024      |       |        |   |  |      |               |      |       |     |  |
|              | Description                                                                                                    |                   |                |       |        |   |  |      |               | 1 23 |       |     |  |
|              | B I <u>U</u> <del>S</del>                                                                                                    | , 15 <b>:</b> = 1 | ee eq   🖬 🤰    | × 🖬   |        |   |  | -    |               |      |       |     |  |
|              | Regular monthly update to cover:<br>• Latest figures<br>• Projections<br>• Team update<br>• Process changes<br>• Software tip of the month |                   |                |       |        |   |  |      |               |      |       | _   |  |
|              | Start date *                                                                                                    |                   | Start time     |       |        |   |  |      |               |      |       |     |  |
|              | Jun 5, 2024                                                                                                    | Ē                 | 10             | •     | 00     | v |  |      |               |      |       |     |  |
|              | End date *                                                                                                    |                   | End time       |       |        |   |  |      |               |      |       |     |  |
|              | Jun 5, 2024                                                                                                    | 8                 | 12             | •     | 00     | Ŧ |  |      |               |      |       |     |  |
|              | Keywords                                                                                                    |                   |                |       |        |   |  |      |               |      |       |     |  |
|              | Keywords                                                                                                    |                   |                |       |        |   |  |      |               |      |       |     |  |
|              | Subtitle                                                                                                    |                   |                |       |        |   |  |      |               |      |       |     |  |
|              | Please attend                                                                                                    |                   |                |       |        |   |  |      |               |      |       |     |  |
|              | Planning status *                                                                                                    |                   |                |       |        |   |  |      |               |      |       |     |  |
|              | Released                                                                                                    |                   |                |       |        |   |  | v    |               |      |       |     |  |
|              | Administrator                                                                                                    |                   |                |       |        |   |  |      |               |      |       |     |  |
|              | Administrator                                                                                                    |                   |                |       |        |   |  | ø =, |               |      |       |     |  |

The 'Addition information' step can enable uploading further information or populating further meta tags defined in the linked course creation workflow. Clicking 'Save and continue' proceeds to the next step.

| imc<br><sub>seter</sub> Scheer | Staff member Management dashboard Courses - | Q | Ø | <mark>3</mark> ( | ₿ : | <br>* |
|--------------------------------|---------------------------------------------|---|---|------------------|-----|-------|
|                                | Select template for your course             |   |   |                  |     |       |
|                                | Additional information                      |   |   |                  |     |       |
|                                | Further information                         |   |   |                  |     |       |
|                                | Unay me nere                                |   |   |                  |     |       |
|                                | Save and continue                           |   |   |                  |     |       |

The 'Add content' step enables the manager or administrator to alter the syllabus of the course by creating folder structures, adding additional existing components they have clearance to from the media library, and also creating/uploading select new media components.

| imc<br>serve Scheer | Staff member Management dashboard Courses 🕶                              | Q | Ø | ⊠ <sup>8</sup> ⊕ | = | * |
|---------------------|--------------------------------------------------------------------------|---|---|------------------|---|---|
|                     | Select template for your course                                          |   |   |                  |   |   |
|                     | Add content                                                              |   |   |                  |   |   |
|                     | No contents available at this time Add folder Add content Create content |   |   |                  |   |   |
|                     |                                                                          |   |   |                  |   |   |
|                     | Continue without content                                                 |   |   |                  |   |   |

The 'Add folder' option creates sub-folders either from the main syllabus folder, but does not allow the creation of sub-folders from sub-folders as the standard course function allows. With the easy course creator, it's only possible to create the folders for structural purposes and other advanced features such as scheduling or learning logic are not supported in this view.

| imc<br><sub>sea</sub> Scheer | Staff member Management dashboard Courses *                            | ୍ ଛ 🖉 🖶 🏭 🔺 |
|------------------------------|------------------------------------------------------------------------|-------------|
|                              | Select template for your course                                        |             |
|                              | Add content       N     Enter a folder name       Name     Pre-reading | ×           |
|                              | Cancel Save                                                            |             |

The 'Add content' button enables adding existing media items to the main folder or sub-folders. The displayed media is returned based on clearances. Click the '+' icon on the content to show a tick symbol and then click the 'Add' button to finalise.

| Add content                  | ×      |
|------------------------------|--------|
| Select course content        |        |
| Search                       | Search |
| 53 Content(s) available      |        |
| Anfahrt 2 DT                 | +      |
| ₿ pdf                        | ~      |
| Anfahrt 3 DT                 | +      |
| ₿ pdf                        | ~      |
|                              | 4      |
| Code of Conduct_v4./_IC      | T      |
| Est un herzehrnisen der eine | ~      |
| Data sheet AAOS DT           | 1      |
| 🗎 pdf                        | ~      |
| Data sheet AAAOS OB          | +      |
|                              |        |
|                              | ~      |
| Data sheet SORTEX A DT       | +      |
| 🖹 pdf                        | $\sim$ |

The added content will display as below where the parent folder is not visible, but it is definitely there. As there are not Up/Down arrows or Cut/Paste options drag & drop is used to move the content and folders to desired locations.

| IMC<br>peter Scheer | Staff member Management dashboard Courses 🔻         | ର୍ 🕸 🖻 🌐 🗰 🧍 |
|---------------------|-----------------------------------------------------|--------------|
|                     | Select template for your course                     |              |
|                     | Add content                                         |              |
|                     | Pre-reading 🧷 🗙                                     | ^            |
|                     | Data sheet AAOS DT                                  |              |
|                     | Add content                                         |              |
|                     | Data sheet SORTEX A DT<br>pdf 😨 As systemwide media |              |
|                     | Add folder Add content Create content               |              |
|                     | Save and continue                                   |              |

If 'Create content' is clicked, then a new screen will load with a main file area to either browse for or drag files into. When uploading here there is no need to pick the media type as it's automatically determined based on file extension types. Other options are creating Links, Events and Activities.

| imc<br>scheer | Home Catalogue Learning status Calendar Create mentor sessions Record external course Request | t external course | Q @ 🖻 🌐 🏭 🚸        |  |  |  |  |  |  |
|---------------|-----------------------------------------------------------------------------------------------|-------------------|--------------------|--|--|--|--|--|--|
|               | Create new content ④                                                                          |                   | Save               |  |  |  |  |  |  |
|               | Let's start with something!<br>Create your content starting from the best fitting type        |                   |                    |  |  |  |  |  |  |
|               | Crag & drop your file here or click to browse<br>(document, image, video, audio - 250MB max.) | https://          | Â<br>Â<br>Activity |  |  |  |  |  |  |

When describing new content, the default language will match that of the media type linked to the media format defined in 'Clients > Settings > Easy media upload'. Populations in other content languages enabled in the media type is also possible in the 'Translations' section. As with creating media directly in the 'Courses' function on saving an option will be provided to save as either course specific or system wide.

| le                                                                                                    |   | Preview image                                                         |  |
|----------------------------------------------------------------------------------------------------|---|-----------------------------------------------------------------------|--|
| LC_Video_Reporting_Overview.mp4                                                                                                    | Û |                                                                       |  |
| Drag & drop your file here or click to browse     (video, audio - 250MB max.)                                                                                          |   | Drag & drop your file here or click to browse<br>(mage - 1.48 MB max) |  |
| ame *                                                                                                    |   |                                                                       |  |
| LC_Video_Reporting_Overview                                                                                                    |   |                                                                       |  |
| escription *                                                                                                    |   |                                                                       |  |
|                                                                                                    |   |                                                                       |  |
|                                                                                                    |   |                                                                       |  |
|                                                                                                    |   |                                                                       |  |
| eywords                                                                                                    | / |                                                                       |  |
| eywords                                                                                                    |   |                                                                       |  |
| eywords                                                                                                    |   |                                                                       |  |
| ranslations ()                                                                                                    |   |                                                                       |  |
| eywords<br>Translations ③<br>Translation language<br>X English (GB) ④                                                                                                  |   |                                                                       |  |
| eywords<br>ranslations ()<br>Translation language<br>(* English (GB) )<br>File                                                                                         |   |                                                                       |  |
| eywords<br>Translations ①<br>Translation language<br>K English (GB) O<br>File                                                                                          |   |                                                                       |  |
| eywords<br>Translations ③<br>Translation language<br>(* English (GB) •<br>File                                                                                         |   |                                                                       |  |
| eywords<br>Translations ③<br>Translation language<br>(X English (GB) )<br>File                                                                                         |   |                                                                       |  |
| eywords<br>Translations ③<br>Translation language<br>(X English (GB) )<br>File<br>Drag & drop your file here or click to browse                                        |   |                                                                       |  |
| eywords<br>Translations ③<br>Translation language<br>(* English (GB) ④<br>File<br>Drag & drop your file here or click to browse<br>(video, audio - 250MB max.)         |   |                                                                       |  |
| eywords ranslations ③ Translation language (* English (GB) ④ File Drag & drop your file here or click to browse (video, audio - 250MB max.)                            |   |                                                                       |  |
| eywords<br>Translations ③<br>Translation language                                                                                                    |   |                                                                       |  |
| eywords<br>Translations ①<br>Translation language<br>(* English (GB) )<br>File<br>Drag & drop your file here or click to browse<br>(video, audio - 250MB max.)<br>Name |   |                                                                       |  |

The 'Add participants' step enables participants to be added to the course by either clicking 'Add groups' or 'Add participant(s)'. With groups only active target groups for which the user states and the states are the states and the states are the states and the states are the states are t

imc

clearance can be added and all included users will be added as participants with removal possible. The 'Add participant(s)' button will provide a list of all active users for which the logged in user has clearance to and searching is possible by first and last name.

| Scheer Staff member Management dashboard Courses - | Q @ 🖻 🌐 III 🚸 |
|----------------------------------------------------|---------------|
| Select template for your course                    |               |
| Add participant(s) Attendance tracking             |               |
| Maria Schulz<br>(a) 110837                         | ×             |
| Oliver Brückner<br>(a) 111683                      | ×             |
| Bühler HQ<br>(a) 112660                            | ×             |
| Marlen SORTEX A Test<br>(a) 121048                 | ×             |
| Save as favourite group Cancellation list          |               |
| No participants on the cancellation list           |               |
| Save and continue                                  |               |

For instructor-led courses the 'Insert tutors' step will allow adding tutors by clicking the 'Add tutors' button. This will enable searching for users assigned to groups with the 'Tutor' function enabled. It will be possible to add multiple tutors and the default tutor role defined in 'Configuration > Tutoring' will be applied as there is no role selection possibility or various checkbox options as with traditional course creation.

| imc<br>scheer | Staff member Management dashboard Courses 🕶 | Q | Ø | <mark>3</mark> ∉ | ∌ Ⅲ | * |
|---------------|---------------------------------------------|---|---|------------------|-----|---|
|               | Select template for your course             |   |   |                  |     |   |
|               | Insert tutors                               |   |   |                  |     |   |
|               | No tutors have been added yet               |   |   |                  |     |   |
|               | Save as favourite group                     |   |   |                  |     |   |
|               | Save and continue                           |   |   |                  |     |   |

Once all details are populated, content is added, participants enrolled, and tutors assigned, a course overview will be displayed and the course creation can be closed as all details are saved at each step along the way.

| imc<br>rece Scheer | Staff member Management dashboard Courses 🔻                                                                                                | Q | Ø | ⊴ <sup>8</sup> ⊕ | <br>* |
|--------------------|----------------------------------------------------------------------------------------------------|---|---|------------------|-------|
|                    | Select template for your course                                                                                                    |   |   |                  |       |
|                    | Course overview 6                                                                                                    |   |   |                  |       |
|                    | Course details 🧷                                                                                                    |   |   | ^                |       |
|                    | Finance monthly update June 2024                                                                                                    |   |   |                  |       |
|                    | Description                                                                                                    |   |   |                  |       |
|                    | Regular monthly update to cover:<br>• Latest figures<br>• Projections<br>• Team update<br>• Process changes<br>• Software tip of the month |   |   |                  |       |
|                    | Keywords<br>Subitile<br>Please attend                                                                                                    |   |   |                  |       |
|                    | Planning status<br>Released                                                                                                    |   |   |                  |       |
|                    | Administrator<br>No Administrator has been selected yet                                                                                    |   |   |                  |       |

## 4.4 Easy Course Management

All courses created with 'Usable for course creation workflow' enabled can be managed in the 'Course management' navigation described earlier in chapter 3.2.3. The logged in user will be able to view courses where they have 'Execute' clearance and only be able edit those where they have 'Edit' clearance. Clicking 'Edit' will reopen the same view as the creation workflow with the same steps enabled. By default, users who create a course will have full 'Unrestricted' clearance and will see all options including 'Edit', 'Attendance tracking' and 'Report'.

| 0 1                                                                                                    |                                                                                    |                     |                         |      |
|----------------------------------------------------------------------------------------------------|------------------------------------------------------------------------------------|---------------------|-------------------------|------|
| Select templa                                                                                                    | ate for your course                                                                |                     |                         |      |
|                                                                                                    |                                                                                    |                     |                         |      |
| Search                                                                                                    |                                                                                    |                     | Search                  |      |
|                                                                                                    |                                                                                    |                     |                         |      |
| 60 Content(s) availal                                                                                                    | ble                                                                                |                     | Sorted by: 🤳 Last updat | te 🗸 |
| == 0,==0                                                                                                    | Finance monthly update June 2024                                                   |                     |                         |      |
| the star                                                                                                    | () 05-Jun-2024 10:00 - 05-Jun-2024 12:00                                           |                     |                         | ~    |
|                                                                                                    |                                                                                    |                     |                         |      |
|                                                                                                    |                                                                                    |                     |                         | _    |
|                                                                                                    | Edit                                                                               | Attendance tracking | Report                  |      |
| Description                                                                                                    | Edit                                                                               | Attendance tracking | Report                  |      |
| Description<br>Regular monthly u<br>• Latest figures                                                                                          | Edit                                                                               | Attendance tracking | Report                  |      |
| Description<br>Regular monthly up<br>• Latest figures<br>• Projections                                                                        | Edit                                                                               | Attendance tracking | Report                  |      |
| Description<br>Regular monthly u<br>• Latest figures<br>• Projections<br>• Team update                                                        | Edit                                                                               | Attendance tracking | Report                  |      |
| Description<br>Regular monthly u<br>Latest figures<br>Projections<br>Team update<br>Process change                                            | Edit<br>pdate to cover:                                                            | Attendance tracking | Report                  |      |
| Description<br>Regular monthly u<br>Latest figures<br>Projections<br>Team update<br>Process change<br>Software tip of                         | Edit<br>pdate to cover:<br>es<br>the month                                         | Attendance tracking | Report                  |      |
| Description<br>Regular monthly u<br>- Latest figures<br>- Projections<br>- Team update<br>- Process change<br>- Software tip of thours        | Edit<br>pdate to cover:<br>es<br>the month                                         | Attendance tracking | Report                  |      |
| Description<br>Regular monthly u<br>Latest figures<br>Projections<br>Team update<br>Process change<br>Software tip of<br>Hours<br>2           | Edit<br>pdate to cover:<br>es<br>the month                                         | Attendance tracking | Report                  |      |
| Description<br>Regular monthly u<br>- Latest figures<br>- Projections<br>- Team update<br>- Process change<br>- Software tip of<br>Hours<br>2 | Edit<br>pdate to cover:<br>es<br>the month<br>Finance department training May 2024 | Attendance tracking | Report                  |      |

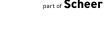

imc

0

#### 4.4.1 Easy Course Attendance Tracking

The 'Attendance tracking' is actually separate, yet complimentary, function to easy course creation that can be directly launched via the easy course creation 'Create' and 'Manage courses' use menus. This is also a mobile friendly and responsive interface to simplify marking of participant component progress or course completion statuses by simply clicking on cells.

| imc<br>scheer | Staff member Management dash                   | boar | d C  | courses 🕶     |                    | Q @ 🖻 🌐 🏭              | * |
|---------------|------------------------------------------------|------|------|---------------|--------------------|------------------------|---|
|               | Save changes                                   | e Ju | ine  | 2024          |                    |                        |   |
|               | Q What are you looking for?                    |      |      |               |                    |                        |   |
|               | 4 Participants                                 | 5    | .e[a | Course status | Data sheet AAOS DT | Data sheet SORTEX A DT |   |
|               |                                                |      | 4    | *             | *                  | *                      |   |
|               | Oliver Brückner<br>@111683 () imc_oliver       |      | ৶    | Enrolled      |                    |                        |   |
|               | Bühler HQ<br>@112660 _ imc_HQ                  |      | \$   | In progress   | 0                  | ° ()                   |   |
|               | Maria Schulz<br>@110837 () imc_maria           |      | \$   | Enrolled      |                    |                        |   |
|               | Marlen SORTEX A Test<br>© 121048 Omsortexatest |      | *    | In progress   | 0                  | ° ⊘                    |   |

#### 4.4.2 Easy Course Reporting

The 'Report' option provides a basic overview of the percentage of participants that are complete (Compliant) or still in progress (Pending). Clicking on the respective bar chart status changes the list of participants to show only those with the selected status. Each participant can be clicked on to see an overview of all courses for which they have an enrolment status.

| Staff member Manageme             | ent dashboard Courses 🔻    |    | Q @ 🖻 🖶 🏭 🕯 |
|-----------------------------------|----------------------------|----|-------------|
| Comprehensive rep                 | ort                        |    |             |
| Finance monthl                    | y update June 2024 (125532 | 2) |             |
|                                   |                            |    |             |
| Compliant (1) Pending             | a (S)                      |    |             |
| Search                            |                            |    | Search      |
| All users (4)                     |                            |    |             |
| Brückner Oliver<br>(111683)       |                            |    |             |
| HQ_Bühler<br>@ (112660)           |                            |    |             |
| Schulz Maria<br>(110837)          |                            |    |             |
| SORTEX A Test Mar<br>(a) (121048) | <u>len</u>                 |    |             |
|                                   |                            |    |             |

# 4.5 Course tutoring

The 'Course tutoring' function displays a list of all courses for which the logged in user is assigned as a tutor. The tutor, depending on access rights of their assigned tutor role, will be able to 'Manage content' to update the syllabus and/or view the 'Attendance tracking' to mark participant progress.

| Course overview Booking requests Course tutoring Course reports                                                                | Q @ 🖻 🖶 🗄                  |
|----------------------------------------------------------------------------------------------------|----------------------------|
| Course tutoring                                                                                                    |                            |
|                                                                                                    |                            |
| Search                                                                                                    | Search                     |
| 2 Content(s) available                                                                                                    | Sorted by: 🔱 Last update 🗸 |
| Finance department training May 2024                                                                                           |                            |
| () 30-May-2024 10:00 - 30-May-2024 12:00                                                                                       | ^                          |
| Manage content                                                                                                    | Attendance tracking        |
| Description<br>The session will cover:<br>• Latest figures<br>• Team updates<br>• Process changes<br>• Recent software updates |                            |
| PF Test Whats New                                                                                                    |                            |
|                                                                                                    |                            |

The 'Manage content' function essentially works the same way as the course creation workflow and is possible for tutor roles with the 'Syllabus' option enabled; the tutor role accesses are defined in 'Configuration > Tutoring'. Tutors will be able to personalise their courses by editing existing syllabus items, adding folders and further content to the courses they are delivering.

| imc<br>secor Scheer | Course overview Booking requests Course tutoring Course reports | Q | Ø | ☑ ( | ٢ | <br><u>(5)</u> |
|---------------------|-----------------------------------------------------------------|---|---|-----|---|----------------|
|                     | Finance department training May 2024                            |   |   |     |   |                |
|                     | Manage content                                                  |   |   |     |   |                |
|                     | No contents available at this time Add folder Add content       |   |   |     |   |                |
|                     | Save and exit                                                   |   |   |     |   |                |

The 'Attendance tracking' function can also be directly accessed via the 'Course tutoring' function in addition to the standard 'Course overview > Course instruction' option. The functionality does not change between the two options and purely serves as an alternative access point.

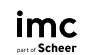

| imc<br>scheer | Course overview Booking requests Course tutoring Course reports                                                              |   |     |   | Q @ 🖻 (                   | € ₩ | 8 |
|---------------|----------------------------------------------------------------------------------------------------|---|-----|---|---------------------------|-----|---|
|               | Finance department training May 2024          ③ 30 May 2024, 10:00 to 30 May 2024, 12:00         Save changes         Cancel |   |     |   |                           |     |   |
|               | Q What are you looking for?                                                                                                  |   |     |   |                           |     |   |
|               | 2 Participants                                                                                                    | 5 | * * |   | ia<br>Course status<br>لا |     |   |
|               | Marlen AAOS Test                                                                                                    |   | \$  | 0 | Passed                    |     |   |
|               | Frank Mulan<br>⊚ 110838 ○ ime_frank                                                                                          |   | \$  | 0 | Passed                    |     |   |

# Summary

This is now the end of the document. Hopefully the overview information, configuration steps and administration hints have provided enough detail to enable successful setup and usage of the Easy Course Creation functions for external course usage or simplified course creation. If further support is required 2<sup>nd</sup> level support requests can be made via the imc Service Desk.